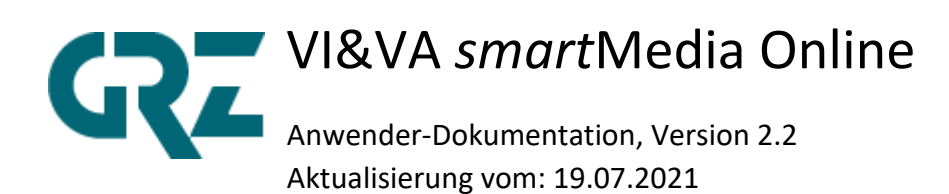

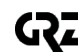

GUTENBERG RECHENZENTRUM GmbH & Co. KG August-Madsack-Str. 1 | 30559 Hannover | E-Mail: info@gutenberg-rz.de

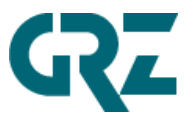

# Inhalt

| 1 | Logir | Login mit VI&VA-Anmeldung2 |                                                                                  |      |  |  |
|---|-------|----------------------------|----------------------------------------------------------------------------------|------|--|--|
| 2 | Gesc  | häftspa                    | irtner                                                                           | 3    |  |  |
|   | 2.1   | Kunde                      | n in VI&VA suchen und übernehmen (gilt für <i>smart</i> Media Print und Online   | :).3 |  |  |
| 3 | Einst | ieg in s                   | martMedia Online                                                                 | 7    |  |  |
|   | 3.1   | Aufbau                     | u des Internet & Mobile-Auftrages in smartMedia Online                           | 9    |  |  |
|   |       | 3.1.1                      | Kopfbereich: Informationen und Funktionen                                        | 9    |  |  |
|   |       | 3.1.2                      | Die vertikale Navigation führt durch den gesamten Auftrag                        | 12   |  |  |
|   |       | 3.1.3                      | Pro Position/Kampagne gibt es eine horizontale Navigation                        | 12   |  |  |
|   | 3.2   | Einstie                    | g in die Auftragserfassung über die Wahl eines Schnelleinstieges                 | 13   |  |  |
|   | 3.3   | Auftra                     | gsarten, vorbelegt über die Schnelleinstiege                                     | 14   |  |  |
|   |       | 3.3.1                      | Auftrag mit Gestaltung                                                           | .14  |  |  |
|   |       | 3.3.2                      | Kaufmännischer Auftrag                                                           | .15  |  |  |
|   | 3.4   | Auftra                     | gserfassung                                                                      | 15   |  |  |
|   |       | 3.4.1                      | Bei Display-Paketen: Angabe der Gesamt-Laufzeit und Gesamt-Bestellmenge (in      | kl.  |  |  |
|   |       |                            | automatischer Inventarprüfung)                                                   | 17   |  |  |
|   |       | 3.4.2                      | Reiter "Kampagnenangaben": überprüfen/vervollständigen der Pflichtfelder         | 18   |  |  |
|   |       | 3.4.3                      | Reiter "Berater" optional: Hinzufügen eines weiteren Beraters                    | 18   |  |  |
|   |       | 3.4.4                      | Reiter "Experte" optional: freie Postleitzahlen hinterlegen inkl. Kartenfunktion | 20   |  |  |
|   |       | 3.4.5                      | Reiter "Preiskonditionen" optional: Hinzufügen manueller Konditionen             | 22   |  |  |
|   |       | 3.4.6                      | Optional: weitere Kampagne hinzufügen                                            | 22   |  |  |
|   |       | 3.4.7                      | Optional: Kampagne kopieren oder löschen                                         | 24   |  |  |
|   |       | 3.4.8                      | "Werbemittel": Gestaltung hinterlegen oder beauftragen                           | 24   |  |  |
|   |       | 3.4.9                      | Optional: manuelle Preiskonditionen auf Auftragsebene                            | 24   |  |  |
|   |       | 3.4.10                     | "Weiteres": Betreff, Rechnungsdatum/-Intervall                                   | 25   |  |  |
|   |       | 3.4.11                     | Optional: Auttrag als Angebot kennzeichnen, Angebot versenden                    | 20   |  |  |
|   |       | 2/12                       | Auftrag heigeben                                                                 | 28   |  |  |
|   |       | 3.4.13                     | Zusatzfunktionsmenü                                                              | 20   |  |  |
| л | DroC  | on Mo                      | - Lusur Fortigos Worksmittel hechleden oder Costeltung heguftragen               | 20   |  |  |
| 4 | PIOC  |                            | Rilow. Fertiges werbemitter notifiaden oder Gestaltung beautragen                | .50  |  |  |
|   | 4.1   | Fertige                    | e Gestaltung hochladen und veröffentlichen                                       | 31   |  |  |
|   |       | 4.1.1                      | Folgende Dateitypen können als Online-Werbemittel zu einer Kampagne              | 31   |  |  |
|   |       | 412                        | Zusammengesetzte Werheformen, die aus mehreren Werhemitteln hestehen             | 32   |  |  |
|   |       | 4.1.3                      | Was, wenn der Preflight-Check scheitert?                                         | .34  |  |  |
|   | 4.2   | Gestal                     | tung beauftragen                                                                 | 36   |  |  |
|   | 4.3   | Korrek                     | tur einer Gestaltung                                                             | 38   |  |  |
|   | 4.4   | Redire                     | ct                                                                               | 40   |  |  |
|   | 4.5   | Zusam                      | menführen von Werbemitteln                                                       | 40   |  |  |
| 5 | Auft  | ragsbea                    | rbeitung/-änderung                                                               | 44   |  |  |
|   | 5.1   | Auftra                     | gssuche und Auftragslisten                                                       | 44   |  |  |

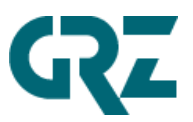

|     | freige | ben                                                              | 49 |
|-----|--------|------------------------------------------------------------------|----|
| 5.3 | Auftra | ng aufrufen, Freigabe zurücknehmen und bearbeiten/ändern, wieder |    |
| 5.2 | Anget  | oot aufrufen und in echten Auftrag umsetzen                      | 47 |
|     | 5.1.1  | Auftrag kopieren                                                 | 47 |

#### 1 Login mit VI&VA-Anmeldung

6

Zum Anmelden wird ein gültiger VI&VA-Anwendername mit korrektem Passwort benötigt. Der Buchungskreis, in dem der Auftrag später angelegt wird, wird durch die verwendete Internetadresse vorgegeben.

Der zugehörige SAP-User benötigt die fachlichen Berechtigungen zur Aufgabe von VI&VA-Internet & Mobile-Aufträgen im entsprechenden Buchungskreis sowie die Rolle /GRZ/UI5\_IUM\_CREATE für die technischen Berechtigungen.

|                       | Benutzer        |                                               |
|-----------------------|-----------------|-----------------------------------------------|
|                       | Kennwort        |                                               |
|                       | Mandant 001     |                                               |
|                       |                 |                                               |
|                       | Anmelden        |                                               |
|                       | Kennwort ändern |                                               |
|                       |                 |                                               |
| Sman VI VA 2020.1/2p2 |                 | © 2020 Gutenberg Rechenzentrum GmbH & Co. KG. |

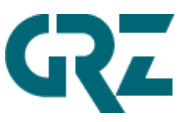

### 2 Geschäftspartner

#### 2.1 Kunden in VI&VA suchen und übernehmen (gilt für *smart*Media Print und Online).

|                           | <b>VISVA</b> smart <b>NEDIA</b> | Mediaauftra | ag // Madsack GmbH & Co. (0 | 001)            |                   | 👌 Katrin Segreff 🗸     |
|---------------------------|---------------------------------|-------------|-----------------------------|-----------------|-------------------|------------------------|
|                           |                                 | Re          | chnungsempfänger wähle      | n               |                   |                        |
| Q Kundensuche             |                                 |             |                             |                 |                   |                        |
|                           |                                 |             |                             |                 |                   | ^                      |
| Autohaus Günther          |                                 |             |                             |                 |                   |                        |
|                           |                                 |             |                             |                 |                   |                        |
| Straße und Hausnr.        |                                 |             | Plz                         | Hannover        |                   |                        |
| F-Mail oder Telefonnummer |                                 |             |                             |                 |                   |                        |
|                           |                                 |             |                             |                 |                   |                        |
|                           |                                 |             |                             |                 |                   |                        |
| Geschäftspartner ID       | Lfd. Nr.                        |             | Bitte wählen                |                 |                   | ~                      |
|                           |                                 |             |                             |                 |                   |                        |
| Kunden des Beraters       | isatz Umsatz von eingeben       | ::: U       | Imsatz bis eingeben         |                 |                   | ~                      |
|                           |                                 |             | Ŵ                           | Formular leeren | (2) Kunde anlegen | ${\bf Q}$ Kunde suchen |

Hinweis: Wird auf diesem Screen nach Auftragsjahr/Auftragsnummer gesucht, findet man den dazugehörigen Geschäftspartner, weil es sich hier um eine Kundensuche handelt.

Möchte man direkt zu einem konkreten Auftrag verzweigen, muss man die Auftragssuche im Kopfbereich nutzen, siehe Punkt 3.1.1. oder 5.

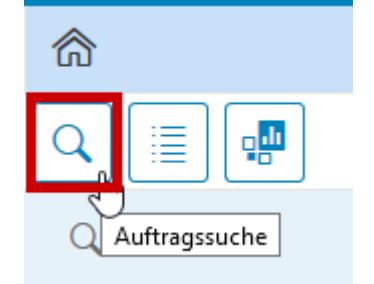

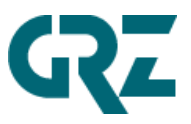

#### Übernahme des gewünschten Kunden per Klick auf die entsprechende Zeile:

|                                         | MSA smart MEDA         | Mediaauftrag // Madsack GmbH & Co. (           | 0001)                                   |                 | A Katrin Segreff 🗸 |
|-----------------------------------------|------------------------|------------------------------------------------|-----------------------------------------|-----------------|--------------------|
|                                         |                        | Rechnungsempfänger wähl                        | len                                     |                 |                    |
| Q Kundensuche - 4 Kunden gefunden       |                        |                                                |                                         | Anzahl Treffer  | holen 4 🗸          |
| Autohaus Günther - Ope                  | l Günther              |                                                |                                         |                 | 1002503/001        |
| Hans-Böckler-Allee 29<br>30173 Hannover | ⊠ E-Mail<br>I⊞ Telefon | dummy.051mgnrz7kkkzndnvklvdm<br>+49 511 980950 | ⊗ Kundenart<br>₫ <sup>®</sup> Abschluss | к<br>×          |                    |
| Deutschland                             |                        |                                                |                                         |                 |                    |
| Autohaus Günther - Gege                 | engeschäft             |                                                |                                         |                 | 1002503/003 🧷      |
| Hans-Böckler-Allee 29                   | 🖾 E-Mail               |                                                | Kundenart                               | к               |                    |
| 30173 Hannover<br>Deutschland           | 🔳 Telefon              | 0511/980950                                    | ී Abschluss                             | ×               |                    |
| Autohaus Günther                        |                        |                                                |                                         |                 | 1002503/004        |
| Hans-Böckler-Allee 29                   | 🖾 E-Mail               |                                                | (8) Kundenart                           | к               |                    |
| 30173 Hannover<br>Deutschland           | 🔄 Telefon              | +49 511 9809520                                | 💣 Abschluss                             | ×               | ~                  |
|                                         |                        |                                                |                                         | 8 Kunde anlegen | Q Zurück zur Suche |

# Bei Agentur/Werbungtreibenden-Konstellation:

Zusätzlich Auswahl des Rechnungsempfängers/Werbungtreibenden per Klick:

|                     | <b>MBA</b> smart      |                            | 0001) | ${\sim}$ Katrin Segreff $$   |
|---------------------|-----------------------|----------------------------|-------|------------------------------|
|                     |                       | Rechnungsemptanger         |       | Autohaus Günther 1002503/001 |
|                     |                       | Suchen                     | Q     |                              |
| Rechnungsempfänger  |                       | 3600019/001                |       | Kunde bearbeiten             |
| Name:               | Autohaus Günther      | Kammergruber & Caruso GmbH |       |                              |
| Anschrift:          | Hans-Böckler-Allee 29 | Spezialagentur für         |       |                              |
| PLZ/Ort:            | 30173 Hannover        | speziadgentaria            |       |                              |
| Land:               | Deutschland           |                            |       |                              |
| E-Mait:<br>Telefon: | +49 511 980950        |                            |       |                              |
| Telefon.            | 143 311 300330        |                            |       |                              |
|                     |                       |                            |       |                              |
|                     |                       |                            |       |                              |
|                     |                       |                            |       |                              |
|                     |                       |                            |       |                              |
|                     |                       |                            |       |                              |
|                     |                       |                            |       |                              |
|                     |                       |                            |       |                              |
|                     |                       | Abbre                      | echen |                              |

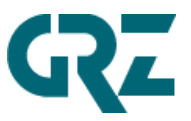

#### Bestätigungsscreen des gewählten Rechnungsempfängers/Werbungtreibenden:

|                                              | auftrag // Madsack GmbH & Co. (0001)                                                                                                    |                                                           | ho Katrin Segreff $$         |
|----------------------------------------------|----------------------------------------------------------------------------------------------------|-----------------------------------------------------------|------------------------------|
| Kundenangaben                                | S= Kammergruber & Caruso GmbH 3600019/001                                                                                                    | für                                                       | Autohaus Günther 1002503/001 |
|                                              |                                                                                                    |                                                           | Kunde bearbeiten             |
| Kammergruber & Caruso GmbH                   |                                                                                                    |                                                           |                              |
| Rapsacker 12                                 |                                                                                                    |                                                           |                              |
| 23556 Lübeck                                 |                                                                                                    |                                                           |                              |
| Deutschland                                  |                                                                                                    |                                                           |                              |
| 0451/43880                                   |                                                                                                    |                                                           |                              |
|                                              |                                                                                                    |                                                           |                              |
|                                              |                                                                                                    |                                                           |                              |
| Autohaus Günther                             |                                                                                                    |                                                           |                              |
| Hans-Böckler-Allee 29                        |                                                                                                    |                                                           |                              |
| 30173 Hannover                               |                                                                                                    |                                                           |                              |
| Deutschland                                  |                                                                                                    |                                                           |                              |
| dummy.051mgnrz7kkkzndnvklvdm@gutenberg-rz.de |                                                                                                    |                                                           |                              |
| +49 511 980950                               |                                                                                                    |                                                           |                              |
|                                              |                                                                                                    |                                                           |                              |
|                                              |                                                                                                    |                                                           |                              |
|                                              |                                                                                                    |                                                           |                              |
|                                              | Kundenangaben       Media         Kundenangaben       Kundenangaben         Kammergruber & Caruso GmbH       Rapsacker 12         23556 Lübeck       Deutschland         O451/43880       O451/43880         Autohaus Günther       Hans-Böckler-Allee 29         30173 Hannover       Deutschland         dummy.051mgnrz7kkkzndnvklvdm@gutenberg-rz.de       +49 511 980950 | Kundenangaben       & & & & & & & & & & & & & & & & & & & | Kundenangaben                |

### GP suchen und ändern:

Kundensuche, dann über Ergebnisliste in die Änderung abspringen:

|                                                         | MSA smart MEDA         | Mediaauftrag // Madsack GmbH & Co. (000           | 1)                                      |                 | 👌 Zühal Bayfidan 🗸 |
|---------------------------------------------------------|------------------------|---------------------------------------------------|-----------------------------------------|-----------------|--------------------|
| Q 🔳 🖷                                                   |                        | Rechnungsempfänger wählen                         |                                         |                 |                    |
| Q Kundensuche - 7 Kunden gefunden                       |                        |                                                   |                                         | Anzahl Treffer  | holen 4 🗸          |
| Autohaus Günther - Opel Gün                             | ther                   |                                                   |                                         |                 | 1002503/001        |
| Hans-Böckler-Allee 29<br>30173 Hannover<br>Deutschland  | ⊠ E-Mail<br>I≣ Telefon | dummy.051mgnrz7kkkzndnvklvdm@gu<br>+49 511 980950 | ⑧ Kundenart<br>ॵ Abschluss              | к<br>×          |                    |
| Autohaus Günther - Gegenge                              | schäft                 |                                                   |                                         |                 | 1002503/003 🧷      |
| Hans-Böckler-Allee 29<br>30173 Hannover<br>Deutschland  | ⊠ E-Mail<br>I≣ Telefon | 0511/980950                                       | ⊗ Kundenart<br>& Abschluss              | к<br>×          |                    |
| Autohaus Günther                                        |                        |                                                   |                                         |                 | 1002503/004 🧷      |
| Hans-Böckler-Allee 29<br>30173 Hannover<br>Deutschland  | ⊠ E-Mail<br>I≣ Telefon | +49 511 9809520                                   | ⑧ Kundenart<br>ॵ Abschluss              | к<br>×          |                    |
| Autohaus Günther & Schmitt                              |                        |                                                   |                                         |                 | 4440997/001 🧷      |
| Weilbacher Str. 37-39<br>65439 Flörsheim<br>Deutschland | ⊠ E-Mail<br>I≣ Telefon | +49 6145 927234                                   | ⊗ Kundenart<br>ẩ <sup>®</sup> Abschluss | ×               |                    |
|                                                         |                        | Weitere                                           |                                         |                 |                    |
|                                                         |                        |                                                   |                                         | & Kunde anlegen | Q Zurück zur Suche |

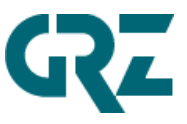

# Kunden anlegen:

|                                                                                                    | <b>MSA</b> smart <b>MEDA</b> | Mediaauftrag | // Madsack GmbH & Co. (0001)                     |     | ٤               | $^2$ Zühal Bayfidan $ 	imes$ |
|----------------------------------------------------------------------------------------------------|------------------------------|--------------|--------------------------------------------------|-----|-----------------|------------------------------|
|                                                                                                    |                              | Recl         | hnungsempfänger wählen                           |     |                 |                              |
| C. Kundensuche                                                                                                    |                              |              |                                                  |     |                 |                              |
|                                                                                                    |                              |              |                                                  |     |                 |                              |
| Vorname / Name                                                                                                    |                              |              |                                                  |     |                 |                              |
| Straße und Hauspr                                                                                                    |                              |              | Piz                                              | Ort |                 |                              |
|                                                                                                    |                              |              | 1 14                                             | 0/r |                 |                              |
| E-Mail oder Telefonnummer                                                                                                    |                              |              |                                                  |     |                 |                              |
|                                                                                                    |                              |              |                                                  |     |                 |                              |
| Geschäftspartner ID                                                                                                    | Lfd. Nr.                     |              | Bitte wählen                                     |     |                 | ~                            |
|                                                                                                    |                              |              |                                                  |     |                 |                              |
| Kunden des Beraters Umsatz                                                                                                    | Umsatz von eingeben          | Umsatz bis e | eingeben 🔛                                       |     |                 |                              |
|                                                                                                    |                              |              |                                                  |     |                 |                              |
|                                                                                                    |                              |              |                                                  |     |                 |                              |
|                                                                                                    |                              |              |                                                  |     |                 |                              |
|                                                                                                    |                              |              |                                                  |     |                 |                              |
|                                                                                                    |                              |              |                                                  |     |                 |                              |
|                                                                                                    |                              | Mardianufara | // Madaaala Cashii 8 Ca. (0001)                  |     | V Runde antegen | Zühal Bayfidan               |
|                                                                                                    | Add Striat Lan               | Recl         | hnungsempfänger wählen                           |     | L               |                              |
| Kunde anlegen                                                                                                    |                              |              | 0 1 0                                            |     |                 |                              |
|                                                                                                    |                              |              |                                                  |     |                 |                              |
|                                                                                                    |                              |              |                                                  |     |                 | ,                            |
| Privat      Gewerblich                                                                                                    |                              |              |                                                  |     |                 | Í                            |
| Privat  Gewerblich Bitte wählen                                                                                                    | V Firma                      |              |                                                  |     |                 | Í                            |
| Privat • Gewerblich<br>Bitte wählen                                                                                                    | ✓ Firma                      |              |                                                  |     |                 |                              |
| Privat • Gewerblich<br>Bitte wählen                                                                                                    | ✓ Firma                      |              |                                                  |     |                 |                              |
| Privat  Gewerblich Bitte wählen Ansprechpartner Bitte wählen                                                                                                    | ► Firma                      | ~            | Ansprechpartner Name                             |     |                 |                              |
| Privat  Gewerblich Bitte wählen Ansprechpartner Bitte wählen Ansprechpartner Telefon (Vorwahl/Rufmum                                                                                                    | ✓ Firma                      | ~            | Ansprechpartner Name                             |     |                 |                              |
| Privat  Gewerblich Bitte wählen Ansprechpartner Bitte wählen Ansprechpartner Telefon (Vorwahl/Rufnum                                                                                                    | ✓ Firma<br>armer)            | ~            | Ansprechpartner Name                             |     |                 |                              |
| Privat  Gewerblich Bitte wählen Ansprechpartner Bitte wählen Ansprechpartner Telefon (Vorwahl/Rufnum Adresse                                                                                                    | ✓ Firma<br>nmer)             | ~            | Ansprechpartner Name                             |     |                 |                              |
| Privat  Gewerblich Bitte wählen Ansprechpartner Bitte wählen Ansprechpartner Telefon (Vorwahl/Rufnum Adresse Straße und Hausnr.                                                                                                    | ✓ Firma<br>amer)             | ~            | Postfach                                         |     |                 |                              |
| Privat <ul> <li>Gewerblich</li> </ul> Bitte wählen           Ansprechpartner           Bitte wählen           Ansprechpartner Telefon (Vorwahl/Rufnum)           Adresse           Straße und Hausnr.           Plz         Ort                                     | ✓ Firma<br>armer)            | ~            | Ansprechpartner Name Postfach Deutschland        |     |                 | ~                            |
| <ul> <li>Privat  Gewerblich </li> <li>Bitte wählen </li> <li>Ansprechpartner </li> <li>Bitte wählen </li> <li>Ansprechpartner Telefon (Vorwahl/Rufnum </li> <li>Adresse </li> <li>Straße und Hausnr. </li> <li>Piz </li> <li>Ort </li> <li>Kontaktdaten </li> </ul> | v Firma<br>nrmer)            | ~            | Ansprechpartner Name Postfach Deutschland        |     |                 | ~                            |
| Privat ●   Gewerblich   Bitte wählen   Ansprechpartner   Bitte wählen   Ansprechpartner Telefon (Vorwahl/Rutnum   Adresse   Straße und Hausnr.   Plz   Ort   Kontaktdaten   E-Mall                                                                                  | ✓ Firma<br>nmer)             | ~            | Postfach Deutschland Telefon (Vorwahl/Rufnummer) |     |                 | ~                            |

Neu angelegte Kunden landen zunächst in der Adress-Nachbearbeitung. Man kann jedoch auch mit neu angelegten Kunden sofort Aufträge erfassen.

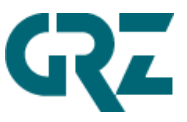

#### 3 Einstieg in smartMedia Online

| <u>م</u>           | MENA Smart NEIA Mediaa                       | uftrag // Madsack GmbH & Co. (0001)       | 👌 Katrin Segreff 🗸               |
|--------------------|----------------------------------------------|-------------------------------------------|----------------------------------|
| Q 📃 🛃 🐖            | Kundenangaben                                | S= Kammergruber & Caruso GmbH 3600019/001 | für Autohaus Günther 1002503/001 |
| Rechnungsempfänger |                                              |                                           | 🖉 Kunde bearbeiten               |
| Name:              | Kammergruber & Caruso GmbH                   |                                           |                                  |
| Anschrift:         | Rapsacker 12                                 |                                           |                                  |
| PLZ/Ort:           | 23556 Lübeck                                 |                                           |                                  |
| Land:              | Deutschland                                  |                                           |                                  |
| Telefon:           | 0451/43880                                   |                                           |                                  |
|                    |                                              |                                           |                                  |
| Werbungstreibender |                                              |                                           |                                  |
| Name:              | Autohaus Günther                             |                                           |                                  |
| Anschrift:         | Hans-Böckler-Allee 29                        |                                           |                                  |
| PLZ/Ort:           | 30173 Hannover                               |                                           |                                  |
| Land:              | Deutschland                                  |                                           |                                  |
| E-Mail:            | dummy.051mgnrz7kkkzndnvklvdm@gutenberg-rz.de |                                           |                                  |
| Telefon:           | +49 511 980950                               |                                           |                                  |
|                    |                                              |                                           |                                  |
|                    |                                              |                                           |                                  |
|                    |                                              |                                           |                                  |
|                    |                                              |                                           |                                  |

Zunächst wird auf die Auftragsanlage für Print verzweigt:

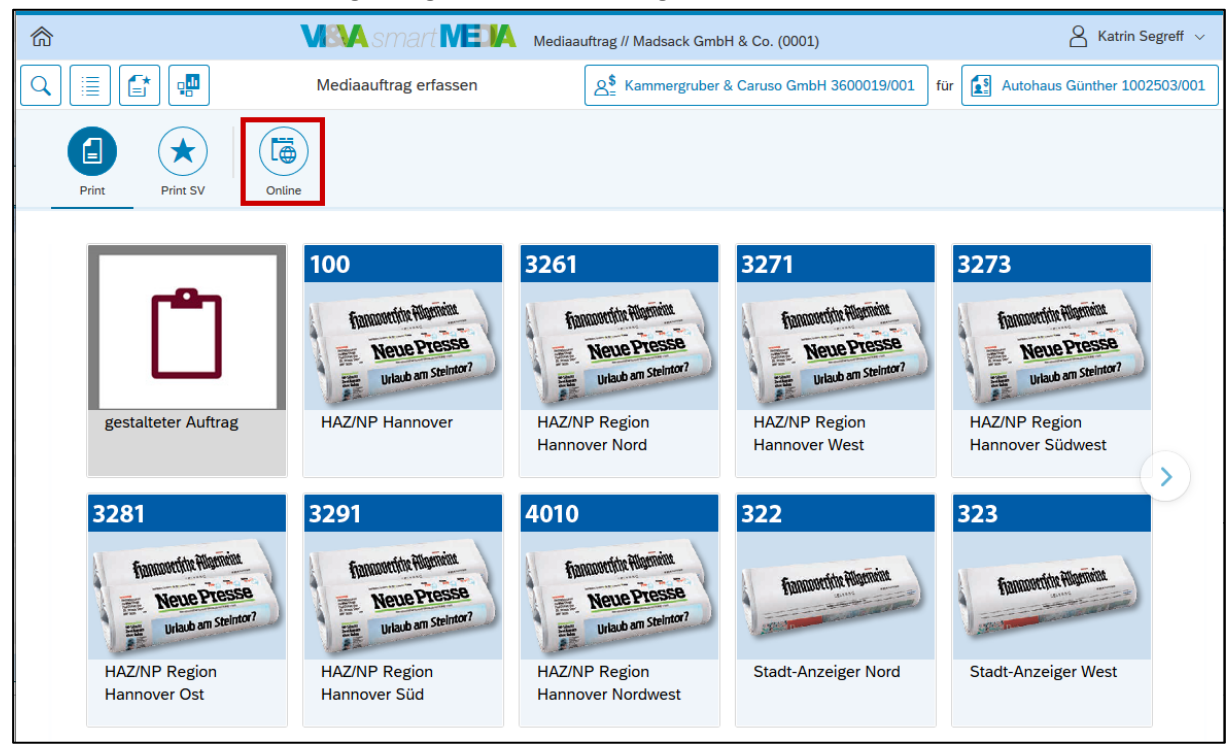

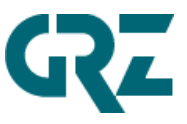

#### Klick auf "Online":

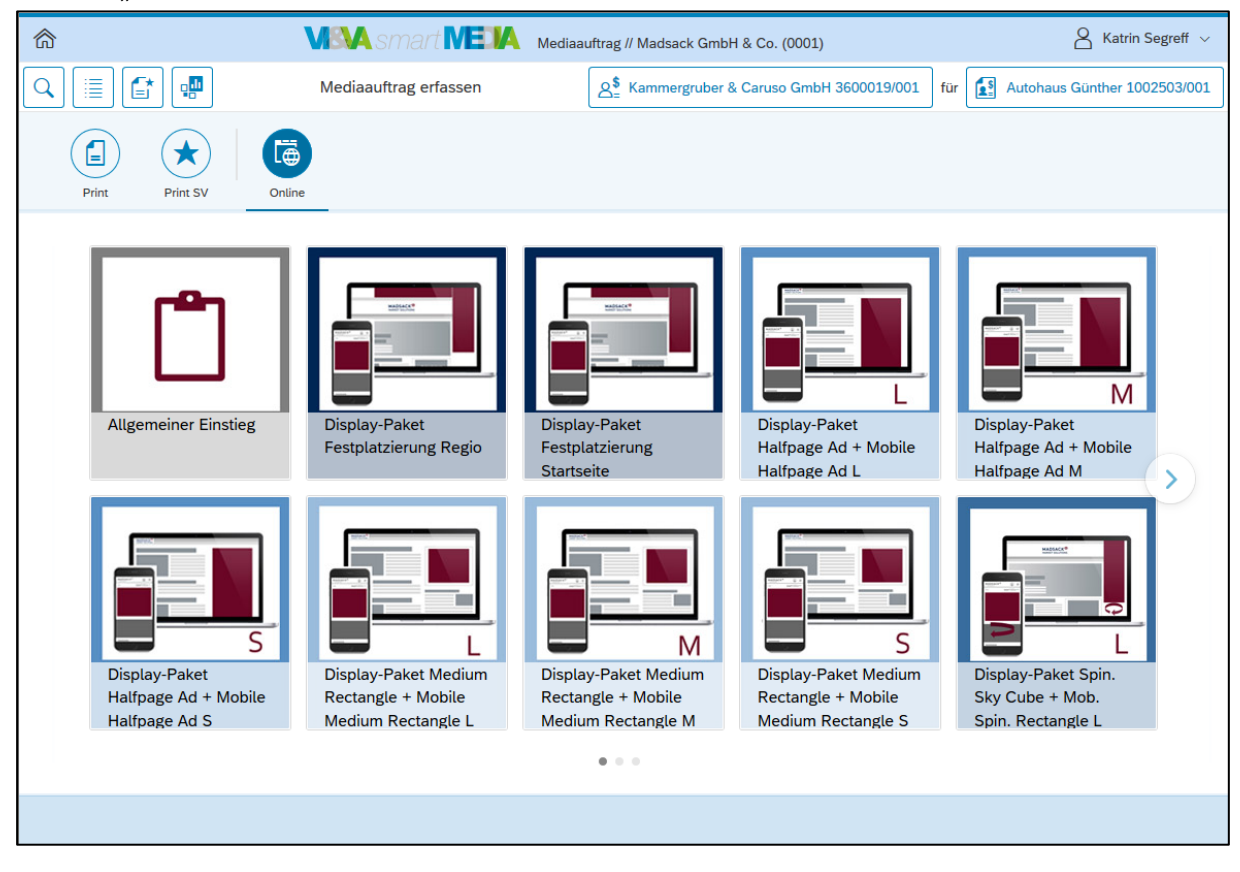

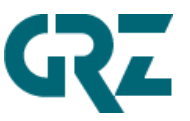

# 3.1 Aufbau des Internet & Mobile-Auftrages in smartMedia Online

### 3.1.1 Kopfbereich: Informationen und Funktionen

#### Funktionen:

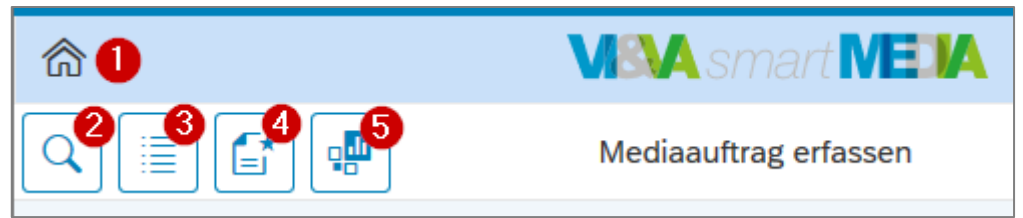

- 1. **Home -Button:** Die Auftragserfassung wird verlassen und es wird zurück zur Kundensuche/-anlage gesprungen.
- 2. Auftragssuche: Hier kann man einen konkreten Auftrag (Print oder Online) suchen. Anschließend wird man in die Auftragsliste exakt zu dem gesuchten Auftrag weitergeleitet und kann darüber den Auftrag bearbeiten.

| Auftragss       | suche  |           |
|-----------------|--------|-----------|
| Auftragsnummer: |        |           |
| 8212            |        |           |
| Jahr:           |        |           |
| 2021            |        | <b></b>   |
|                 |        |           |
|                 | Suchen | Schließen |

3. Auftragslisten:

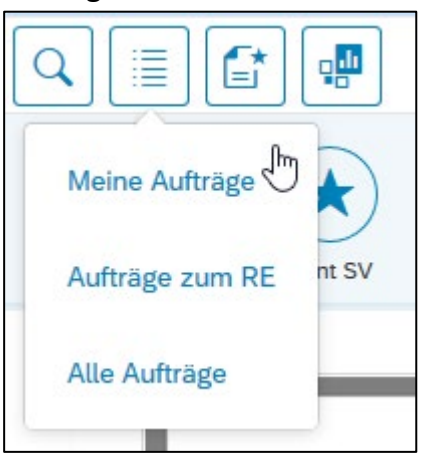

Meine Aufträge: von mir angelegte Aufträge Aufträge zum (gewählten) Rechnungsempfänger Alle Aufträge

- 4. Auftrag anlegen: Zur Auftragserfassung navigieren
- 5. Absprung zum AdServer-Kampagnenboard

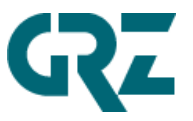

Im oberen Bereich rechts hat man immer den Rechnungsempfänger (7) und Werbungtreibenden (8) im Blick, für den/die gerade ein Auftrag erfasst wird:

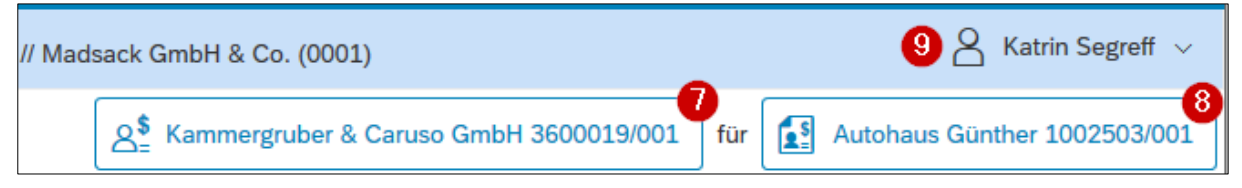

#### 9. Benutzermenü:

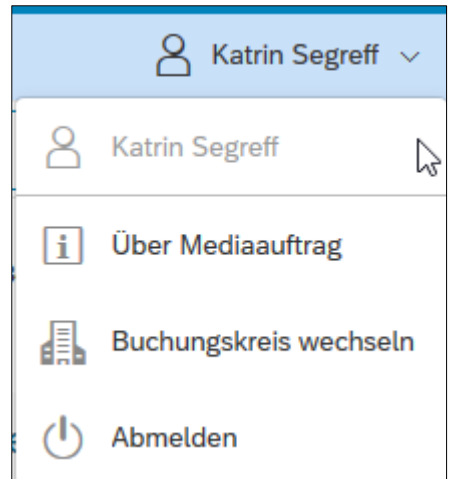

Über das Benutzermenü lassen sich weitere Funktionen öffnen:

- Über Mediaauftrag: Informationen über die Anwendung
- Buchungskreis wechseln:

In der Kopfleiste wird der derzeit ausgewählte Buchungskreis angezeigt. Hat der VI&VA-Berater in mehr als einem Buchungskreis Berechtigungen zur Anlage von Aufträgen und sind dort zudem Schnelleinstiege gepflegt, so kann der Anwender durch Klick auf diesen Menüpunkt das Pop-up zum Buchungskreiswechsel aufrufen.

• Abmelden des angemeldeten VI&VA-Beraters/-Benutzers

#### Informationen:

Oben links sind immer die folgenden Informationen/Funktionen verfügbar:

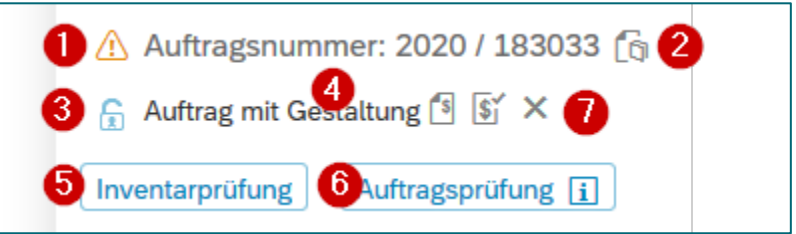

- 1. Auftragsstatus (Infotext mit MouseOver):
  - In Bearbeitung

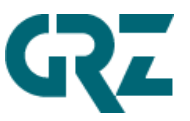

- Freigegeben (nur freigegebene und AdServer-relevante Aufträge werden an das AdManagement übermittelt. Nur freigegebene Aufträge werden automatisch abgerechnet/fakturiert!)
- Storniert
- 2. Auftragsjahr und VI&VA-Auftragsnummer
- 3. Auftragssperre aktiv?

Wenn das Schloss "abgeschlossen" ist, ist dieser Auftrag durch einen anderen Benutzer gesperrt. Die Eingabefelder sind deshalb nicht eingabebereit.

- 4. Auftragsart (siehe Abschnitt "Auftragsart")
- 5. Inventarprüfung:

Über diesen Button kann man jederzeit für Displaykampagnen manuell die Inventarprüfung für diesen gesamten Auftrag durchführen.

6. **Auftragsprüfung:** Klickt man auf diesen Button, öffnet sich in einem PopUp das Ergebnis der Auftragsprüfung. Bei fehlerhaften Eingaben oder noch fehlenden Pflichtfeldern kann man hier jederzeit gut erkennen, was man noch wie im Auftrag ändern oder ergänzen muss, so dass dieser Auftrag vollständig und fehlerfrei erfasst wird. Dann erscheint der folgende Hinweis:

| Auftragsprüfung                                                        |
|------------------------------------------------------------------------|
| ✓ Prüfung erfolgreich                                                  |
| Es liegen keine Fehler vor. Der Auftrag kann jetzt freigegeben werden. |

7. Weitere Status (Infotext mit MouseOver): Abrechnungsstatus, Fakturstatus, Stornostatus

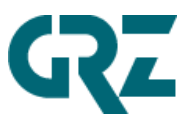

| 212   | Diawartikala  | Nautoatian | file at durab | 400 | ~~~~       | A £     |
|-------|---------------|------------|---------------|-----|------------|---------|
| 3.1.2 | Die vertikale | Navigation | junit aurch   | aen | gesamten i | чијстад |

| â                                                                     |                |                                   | Madsack GmbH & Co. (000 | 01)                       | 👌 Zühal Ba              | ayfidan 🗸  |
|-----------------------------------------------------------------------|----------------|-----------------------------------|-------------------------|---------------------------|-------------------------|------------|
| ۹ 🔳 🖆 🖷                                                               |                | Mediaauftrag erfassen             | A Kammergruber & C      | Caruso GmbH 3600019/001 f | ür Autohaus Günther 100 | 02503/001  |
| Auftragsnummer: 2021 / 1                                              | .58554         |                                   | Kampagne                | 1                         |                         | I⇒         |
| Auftrag mit Gestaltung      Si     Inventarprüfung     Auftragsprüf   | X              | Kampagnenangaben Beraterwahl Expe | erte Preiskonditionen   |                           |                         |            |
| Kampagne hinzufügen                                                   | >              | Buchung                           |                         | Laufzeit, Menge           |                         |            |
| Kampagne 1 🚺                                                          | 8.000          | *Buchungstyp:                     |                         | *Laufzeit:                |                         |            |
|                                                                       | Ad Impressions | Rotation                          | ~                       | 29.07.2021 - 01.08.2021   |                         | <b>•••</b> |
| Werbeform: Halfpage Ad                                                |                | *Werbeform:                       |                         | *Menge und Mengenart:     |                         |            |
| Portal: Run of Network Madsack d                                      | lesktop        | Halfpage Ad                       | ~                       | 800                       | 00 Ad Impressions       | $\sim$     |
| Belegung: Run of Site                                                 | 17.000         | Portal                            |                         | Targeting                 |                         |            |
|                                                                       | Ad Impressions | *Hauptportal:                     |                         | Zielgruppe:               |                         |            |
| Werbeform: Mobile Halfpage Ad                                         | ⊡ \$; ×        | Run of Network Madsack desktop    | ~                       |                           |                         | $\sim$     |
| Laufzeit: 29.07.2021 - 01.08.2021<br>Portal: Run of Network Madsack n | nobile         | *Belegung:                        |                         | Umkreis:                  |                         |            |
| Belegung: Run of Site                                                 | ino bite       | Run of Site                       | $\sim$                  |                           |                         | $\sim$     |
| Werbemittel 2                                                         |                |                                   |                         |                           | Inventarprüfung Kam     | bagne      |
| Weiteres 3                                                            |                |                                   |                         |                           |                         |            |
|                                                                       |                |                                   |                         |                           | ۲                       | _          |
|                                                                       | 344,25 EUR     | Auftrag speichern                 | Kampagne kopiere        | en 🕅 Kampagne löschen     |                         | Weiter     |

- **1.** *"Kampagne"*: Anlage/Vervollständigung von 1-n Positionen/Kampagnen
- 2. Optional "Werbemittel": bestehendes Werbemittel oder Redirect-Code hinterlegen oder Werbemittel-Gestaltung beauftragen
- **3.** "Weiteres": Betrefftext, Rechnungsdatum oder Rechnungsintervall, Angebot JA/NEIN, E-Mail-Bestätigung senden
- **4. Unten auf "Weiteres"** Auftragsstatus ändern: Auftrag freigeben oder wieder "In Bearbeitung" setzen.

Ein Internet & Mobile-Auftrag kann aus einer oder mehreren Positionen/Kampagnen bestehen. Jede Position eines Displaypaketes entspricht bei AdServer-relevanten Aufträgen genau einer Kampagne auf dem AdServer.

#### 3.1.3 Pro Position/Kampagne gibt es eine horizontale Navigation

Die Position/Kampagne, die gerade im Fokus ist, ist visuell entsprechend markiert. Alle Pflichtfelder sind über ein \* gekennzeichnet!

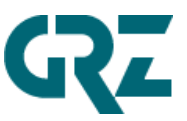

|                                                                                                    |                                                 | adsack GmbH & Co. (0001)         | )                                                           |                 | Zühal Bayfidan 🗸      |
|----------------------------------------------------------------------------------------------------|-------------------------------------------------|----------------------------------|-------------------------------------------------------------|-----------------|-----------------------|
|                                                                                                    | Mediaauftrag erfassen                           | Ammergruber & Car                | ruso GmbH 3600019/001                                       | für 🚺 Autohau   | s Günther 1002503/001 |
| <ul> <li>▲ Auftragsnummer: 2021 / 158554</li> <li>▲ Auftrag mit Gestaltung <sup>1</sup> S ×</li> <li>Inventarprüfung</li> <li>▲ Auftragsprüfung <sup>1</sup></li> </ul> | Rampagnenangaben 2 Beraterwahl Sepert           | Kampagne 1<br>e Preiskonditionen |                                                             |                 | €                     |
| Kampagne hinzufügen                                                                                                    | Buchung                                         | La                               | aufzeit, Menge                                              |                 |                       |
| Kampagne 1 8.000<br>Ad Impressions<br>C S ×<br>Werbeform: Halfpage Ad                                                                                                   | *Buchungstyp:<br>Rotation<br>*Werbeform:        | *L:<br>~ :                       | aufzeit:<br>29.07.2021 - 01.08.2021<br>Aenge und Mengenart: |                 | Ē                     |
| Laufzeit: 29.07.2021 - 01.08.2021<br>Portal: Run of Network Madsack desktop<br>Belegung: Run of Site                                                                    | Halfpage Ad                                     | ~                                | 8                                                           | 000 Ad Impressi | ons 🗸                 |
| Kampagne 2 17.000<br>Ad Impressions                                                                                                    | *Hauptportal:<br>Run of Network Madsack desktop | Ta<br>Zie<br>∽                   | elgruppe:                                                   |                 | ~                     |
| Werbetorm: Mobile Haltpage Ad<br>Laufzeit: 29.07.2021 - 01.08.2021<br>Portal: Run of Network Madsack mobile<br>Belezung: Run of Site                                    | •Belegung:<br>Run of Site                       | Un                               | mkreis:                                                     |                 | ~                     |
| Werbemittel                                                                                                    |                                                 |                                  |                                                             | Inventar        | prüfung Kampagne      |
| Weiteres                                                                                                    |                                                 |                                  |                                                             |                 |                       |
| 344,25 EUR                                                                                                    | Auftrag speichern                               | Kampagne kopieren                | Kampagne löschen                                            |                 | Weiter                |

- **1.** Reiter "Kampagnenangaben": Erfassung/Ergänzung der Kampagnenattribute: Portal, Belegung, Werbeform, Laufzeit, Bestellmenge, optional: Zielgruppe und Umkreis
- **2.** Optional: Reiter "Beraterwahl": anderen/weiteren Berater hinzufügen (Berechtigungsgeschützt)
- **3.** Optional: Reiter "Experte": Postleitzahlen für das GEO-Targeting über die Beraterkarte, Keywords-Erfassung, weitere Buchungshinweise als Freitext
- **4.** Optional Reiter "Preiskonditionen": Transparente Darstellung der Preisberechnung, Hinzufügen manueller Rabatte oder Festpreise

#### 3.2 Einstieg in die Auftragserfassung über die Wahl eines Schnelleinstieges

Jede Auftragserfassung in VI&VA *smart*Media erfolgt über einen Schnelleinstieg. Jeder Schnelleinstieg ist eine Art Auftragsvorlage, die im VI&VA-Customizing hinterlegt wurde und teilweise nur einzelne Pflicht-Attribute eines Auftrages, teilweise aber auch alle Pflicht-Attribute eines Auftrages vorbelegt.

**Schnelleinstiege** sind vollständige oder unvollständige Vorbelegungen eines gesamten Auftrages mit einer oder mehreren Positionen/Kampagnen für die fehlerfreie Schnellerfassung. Jedem Schnelleinstieg ist eine Kampagnenvorbelegung zugeordnet.

Kampagnenvorbelegungen sind unvollständige oder vollständige Vorbelegungen von einer oder mehreren Positionen/Kampagnen und können im Auftrag ergänzt werden.

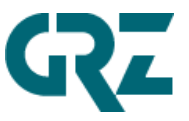

Vollständige Kampagnenvorbelegungen von einer oder mehreren Positionen/Kampagnen heißen **Displaypakete**.

| â     |                                                        | <b>MSA</b> smart <b>MEDA</b>                                     | Mediaauftrag // Madsack GmbH                                     | & Co. (0001)                                                     | 8 Zi                                                        | ihal Bayfidan 🗸 |
|-------|--------------------------------------------------------|------------------------------------------------------------------|------------------------------------------------------------------|------------------------------------------------------------------|-------------------------------------------------------------|-----------------|
|       | •                                                      | Mediaauftrag erfassen                                            | Kamme                                                            | rgruber & Caruso GmbH 3600019/                                   | 001 für 🚺 Autohaus Günth                                    | ner 1002503/001 |
| Print | Print SV         Online                                |                                                                  |                                                                  |                                                                  |                                                             |                 |
|       | Allgemeiner Einstieg                                   | Display-Paket<br>Festplatzierung Regio                           | Display-Paket<br>Festplatzierung<br>Startseite                   | Display-Paket<br>Halfpage Ad + Mobile<br>Halfpage Ad L           | Display-Paket<br>Halfpage Ad + Mobile<br>Halfpage Ad M      | >               |
|       | Display-Paket<br>Halfpage Ad + Mobile<br>Halfpage Ad S | Display-Paket Medium<br>Rectangle + Mobile<br>Medium Rectangle L | Display-Paket Medium<br>Rectangle + Mobile<br>Medium Rectangle M | Display-Paket Medium<br>Rectangle + Mobile<br>Medium Rectangle S | Display-Paket Spin.<br>Sky Cube + Mob.<br>Spin. Rectangle L |                 |
|       |                                                        |                                                                  | • • •                                                            |                                                                  |                                                             |                 |
|       |                                                        |                                                                  |                                                                  |                                                                  |                                                             |                 |
|       | Display-Paket<br>Halfpage Ad + Mobile<br>Halfpage Ad S | Display-Paket Medium<br>Rectangle + Mobile<br>Medium Rectangle L | Display-Paket Medium<br>Rectangle + Mobile<br>Medium Rectangle M | Display-Paket Medium<br>Rectangle + Mobile<br>Medium Rectangle S | Display-Paket Spin.<br>Sky Cube + Mob.<br>Spin. Rectangle L |                 |

#### 3.3 Auftragsarten, vorbelegt über die Schnelleinstiege

Eine Auftragsart lässt sich nicht mehr im Nachhinein ändern!

#### 3.3.1 Auftrag mit Gestaltung

- Optional inkl. Gestaltungsauftrag oder Upload für Werbemittel (ProCon-Workflow)
- Inkl. Inventarprüfung gegen den AdServer (außer bei Festplatzierungen + Natives)
- Inkl. automatischer Beauftragung des AdManagements f
  ür die Anlage der Kampagne am AdServer durch die Auftragsfreigabe
- o Inkl. automatischer Rechnungsstellung

#### Schnelleinstiege mit Auftragsart "Auftrag mit Gestaltung":

- "Allgemeiner Einstieg"
- Alle Display-Pakete
- Alle Native-Pakete
- o Z-kostenlose Hauskampagne

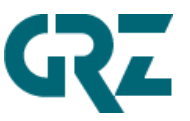

#### 3.3.2 Kaufmännischer Auftrag

- o Rein kaufmännische Erfassung inkl. automatischer Rechnungsstellung
- Keine automatischer Beauftragung des AdManagements für die Anlage der Kampagne am AdServer durch die Auftragsfreigabe!
- Keine Upload-Möglichkeit für Gestaltung!

### Schnelleinstiege mit Auftragsart "kaufmännischer Auftrag":

- o Interstitial E-Paper
- Online Only Prospekt
- DOOH Mediabox
- Social Media
- Z-Auftrag nur kaufmännisch

### 3.4 Auftragserfassung

Der Einstieg in die Auftragserfassung erfolgt immer über die Auswahl eines Schnelleinstieges. Diese Schnelleinstiege wurden verschieden konfiguriert, so dass es die folgenden Optionen gibt:

- Schnelleinstiege mit Displaypaket inkl. impliziter Inventarprüfung gegen den Ad Server (vollständige Vorbelegung der Pflichtattribute)
- Freie Auftragsanlage mit geringer Vorbelegung: "Allgemeiner Einstieg" inkl. manueller Inventarprüfung gegen den Ad Server
- Schnelleinstiege kaufmännisch: z.B. "Z-Auftrag nur kaufmännisch"

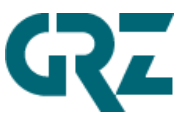

Bei Klick auf einen Schnelleinstieg wird in einem PopUp angezeigt, welche Vorbelegungen für diesen Einstieg hinterlegt sind:

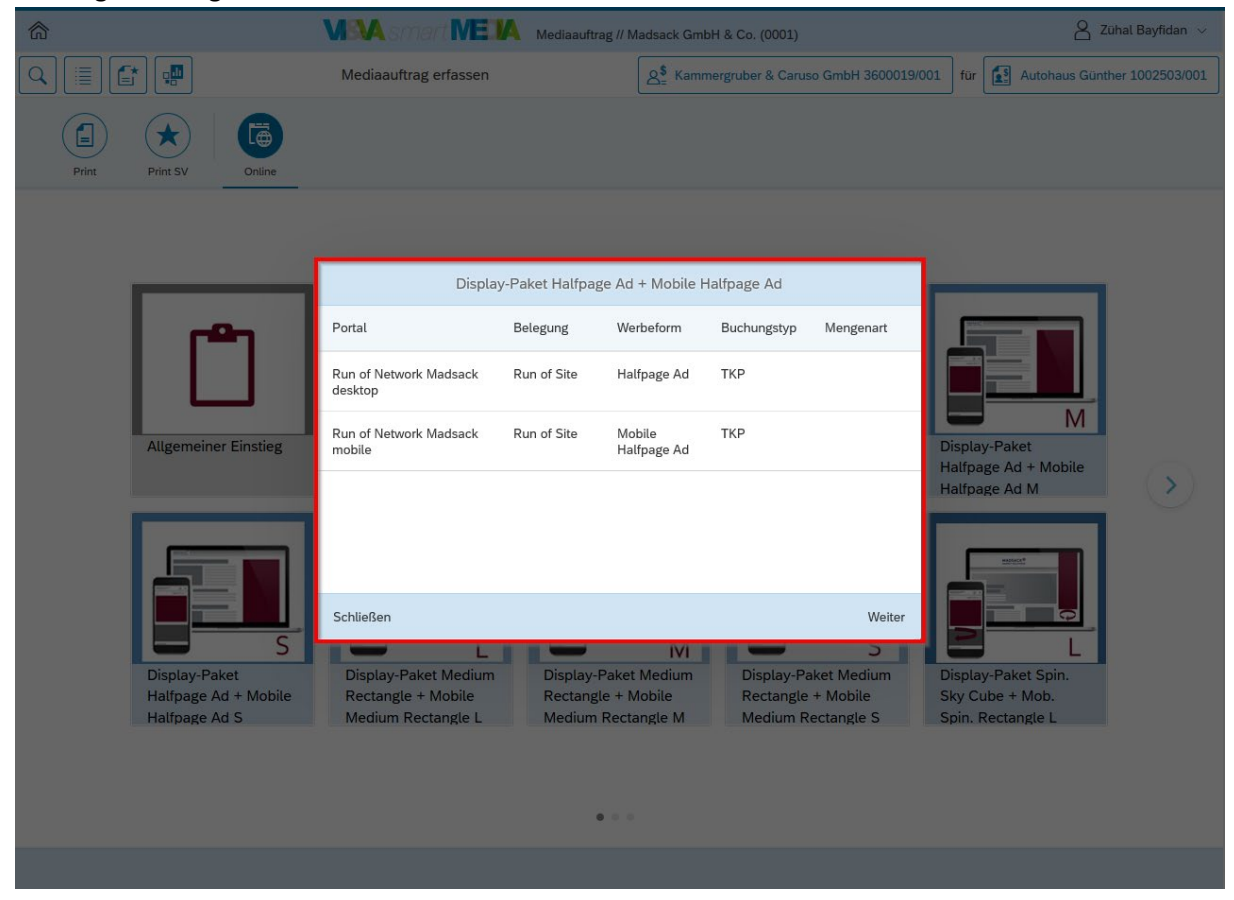

Mit "Weiter" steigt man mit diesem Schnelleinstieg in die Auftragserfassung ein. Möchte man diesen Schnelleinstieg nicht nutzen, kann man neben das PopUp klicken und schließt es damit.

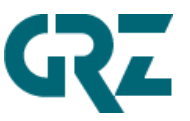

#### Kampagne/Position vervollständigen:

3.4.1 Bei Display-Paketen: Angabe der Gesamt-Laufzeit und Gesamt-Bestellmenge (inkl. automatischer Inventarprüfung)

|                     |                                                                                             | / Madsack GmbH & Co. (0001)                                                                                                    | m aZühal Bayfidan $ 	imes$                                                                                                    |
|---------------------|---------------------------------------------------------------------------------------------|----------------------------------------------------------------------------------------------------|----------------------------------------------------------------------------------------------------|
|                     | Mediaauftrag erfassen                                                                       | A= Kammergruber & Caruso GmbH 3600019/00                                                                                                    | 1 für Autohaus Günther 1002503/001                                                                                                    |
| Print SV Online     |                                                                                             |                                                                                                    |                                                                                                    |
| Algemeiner Einstieg | Carbielen  Schließen  Schließen  Display-Paket Medium Rectangle + Mobile Medium Rectangle L | e Ad + Mobile Halfpage Ad S<br>Zielgruppe<br>Umkreis<br>Umkreis<br>Vi<br>Ext Medium<br>Mobile<br>t- Mobile<br>Ctangle M<br>Display-Paket Medium<br>Rectangle + Mobile<br>Medium Rectangle S | Display-Paket         Halfpage Ad + Mobile         Halfpage Ad M         Display-Paket Spin.         Sky Cube + Mob.         Spin. Rectangle L |
|                     |                                                                                             |                                                                                                    |                                                                                                    |

Nun muss die Gesamt-Laufzeit und die Gesamt-Bestellmenge für den Auftrag/die Kampagne erfasst werden. Die Auswahl einer Zielgruppe und des Umkreises sind optional. Danach "Prüfen und Buchen" klicken:

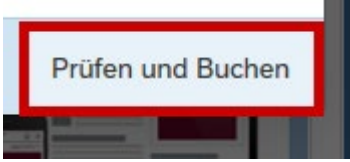

Bei Displaypaketen läuft nun implizit nach Klick dieses Buttons die Inventarprüfung gegen den AdServer.

Q

Über die Inventarprüfung kann festgestellt werden, ob auf dem Adserver noch genügend Inventar in Form von AdImpressions für die gewünschte Kampagne vorhanden ist.

- Automatisch/implizit bei vollständigen Schnelleinstiegen mit Displaypaketen: Auf Basis des Ergebnisses der Inventarprüfung wird die Gesamtbestellmenge in AdImpressions automatisch auf die einzelnen Kampagnen/Positionen verteilt!
- Manuell auf Positionsebene auf dem Reiter "Kampagnenangaben"
- Manuell auf Auftragsebene

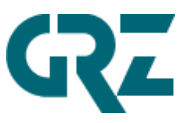

Für exklusive Festplatzierung wird keine Inventarprüfung durchgeführt! Die gewählte Laufzeit muss in der Zukunft liegen, damit die Inventarprüfung ausgeführt werden kann!

3.4.2 Reiter "Kampagnenangaben": überprüfen/vervollständigen der Pflichtfelder

|                                                                                                   |                                    | Madsack GmbH & Co. (000) | 1)                      | 8                 | Zühal Bayfidan 🗸   |
|---------------------------------------------------------------------------------------------------|------------------------------------|--------------------------|-------------------------|-------------------|--------------------|
| Q 🔳 😭 🖷                                                                                           | Mediaauftrag erfassen              | A= Kammergruber & Ca     | aruso GmbH 3600019/001  | für 🚺 Autohaus Gü | inther 1002503/001 |
| 🕂 Auftragsnummer: 2021 / 158554                                                                   |                                    | Kampagne 1               | 1                       |                   | Ţ                  |
| Auftrag mit Gestaltung     Si     ×       Inventarprüfung     Auftragsprüfung     Inventarprüfung | Kampagnenangaben Beraterwahl Exper | rte Preiskonditionen     |                         |                   |                    |
| Kampagne hinzufügen                                                                               | Buchung                            | I                        | Laufzeit, Menge         |                   |                    |
| Kampagne 1 8.000                                                                                  | *Buchungstyp:                      |                          | *Laufzeit:              |                   |                    |
| Ad Impressions                                                                                    | Rotation                           | ~                        | 29.07.2021 - 01.08.2021 |                   | <b></b>            |
| Werbeform: Halfpage Ad                                                                            | *Werbeform:                        |                          | *Menge und Mengenart:   |                   |                    |
| Laufzeit: 29.07.2021 - 01.08.2021<br>Portal: Run of Network Madsack desktop                       | Halfpage Ad                        | ~                        | 8                       | Ad Impressions    | $\sim$             |
| Belegung: Run of Site                                                                             | Portal                             |                          | Targeting               |                   |                    |
| Kampagne 2 17.000                                                                                 | *Hauptportal:                      | 2                        | Zielgruppe:             |                   |                    |
| i sí ×                                                                                            | Run of Network Madsack desktop     | ~                        | 5 11                    |                   | $\sim$             |
| Laufzeit: 29.07.2021 - 01.08.2021                                                                 | *Belegung:                         | ,                        | Umkreis:                |                   |                    |
| Portal: Run of Network Madsack mobile<br>Belegung: Run of Site                                    | Run of Site                        | ~                        |                         |                   | $\sim$             |
| Werbemittel                                                                                       |                                    |                          |                         | Inventarprüft     | ung Kampagne       |
| Weiteres                                                                                          |                                    |                          |                         |                   |                    |
|                                                                                                   |                                    |                          |                         |                   |                    |
| 344,25 EUR                                                                                        | Auftrag speichern                  | Kampagne kopieren        | h 🗑 Kampagne löscher    | n                 | Weiter             |

3.4.3 Reiter "Berater" optional: Hinzufügen eines weiteren Beraters

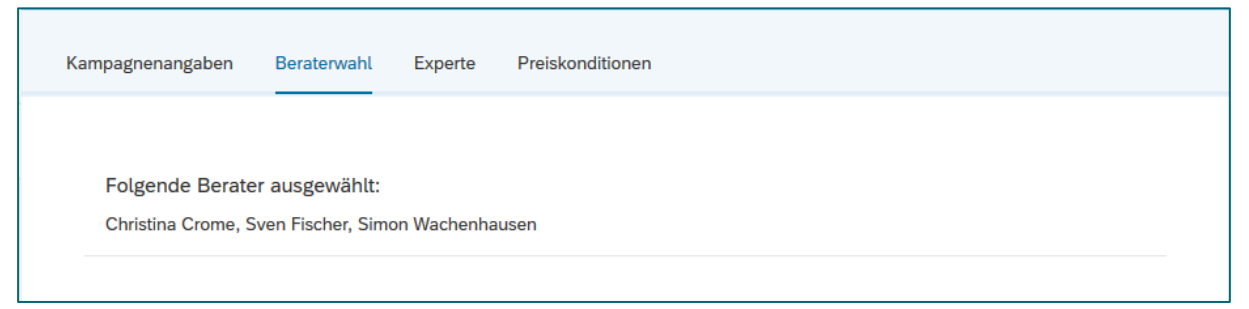

Über die Kunden-Berater-Zuordnung werden automatisch der/die zuständigen Berater ermittelt. Mit Klick auf diesen Datenbereich öffnet sich (berechtigungsgeschützt) ein PopUp, über das optional weitere Berater manuell hinzugefügt werden können, sofern der Benutzer über die entsprechende Berechtigung verfügt:

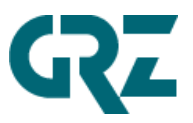

|      | Beraterwahl                        |                           |    |
|------|------------------------------------|---------------------------|----|
| Such | nen                                | Q                         |    |
| Aus  | gewählt                            |                           |    |
| ~    | Christina Crome - (1199270/001)    | automatisch zugeordnet    |    |
| ~    | Sven Fischer - (1246066/001)       |                           |    |
| ~    | Simon Wachenhausen - (1089924/00   | 1) automatisch zugeordnet |    |
| Noc  | h nicht ausgewählt                 |                           |    |
|      | AB RV Nordost - (101120840/001)    |                           |    |
|      | Lutz Alburg - (100969763/001)      |                           |    |
|      | Feroos Anuth - (101023247/001)     |                           |    |
|      | Sukret Arslanovski - (1197684/001) |                           |    |
|      | Margarita Baranowski - (100851953/ | 001)                      |    |
|      | Lars Barnstorf - (4451701/001)     |                           |    |
|      | Sandra Becker - (1051267/001)      |                           |    |
|      | Patrick Bludau - (3985723/001)     |                           |    |
|      |                                    | uswahl bestätigen Abbrech | en |

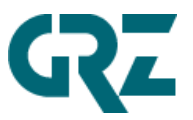

| Kampagnenangaben   | Beraterwahl | Experte | Preiskonditionen |              |
|--------------------|-------------|---------|------------------|--------------|
| Expertenangaben    |             |         |                  |              |
| Umkreis:           |             |         |                  | ~            |
| Postleitzahl:      |             |         |                  | Karte öffnen |
| Keyword-Targeting: |             |         |                  |              |
| Buchungshinweis:   |             |         |                  |              |

3.4.4 Reiter "Experte" optional: freie Postleitzahlen hinterlegen inkl. Kartenfunktion

**Umkreis:** Auch auf dem Reiter "Experte" kann man die vom Verkauf vorgefertigten Umkreise für das GEO-Targeting auswählen. Das Feld "Umkreis" ist dasselbe wie auf dem Reiter "Kampagnenangaben".

**Postleitzahlen:** Über den Button "Karte öffnen" öffnet sich die Beraterkarte, über die man wie gewohnt Postleitzahlen für das GEO-Targeting ermitteln kann:

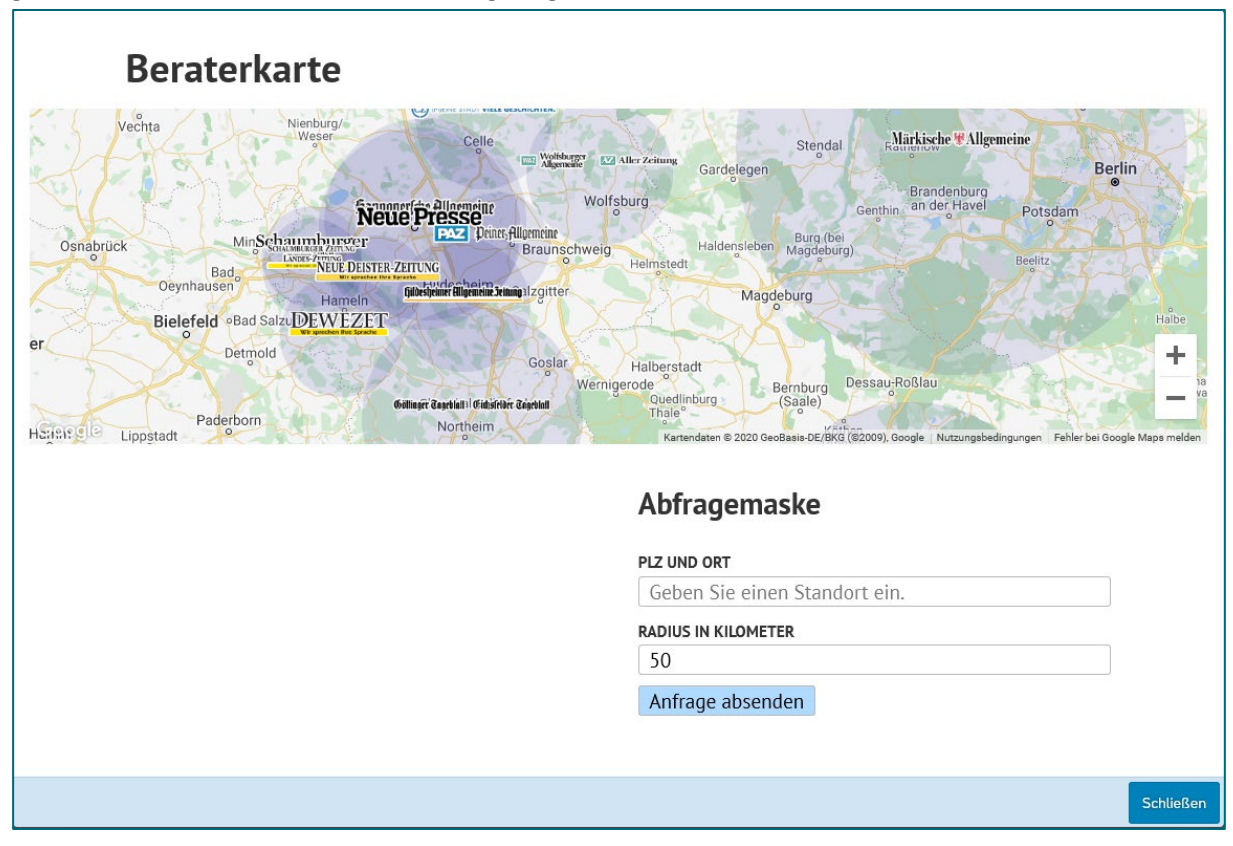

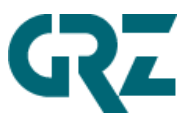

Nachdem die Anfrage abgesendet wurde, besteht die Möglichkeit, die ermittelten PLZ in die Kampagne des I&M-Auftrages zu übernehmen:

| Antwerpen Dusseldorf                                                                                                    | Halle (Saale)<br>Leipzig<br>Kartendaten © 2020 GeoBasis-DE/BKG (©2009). Google Nutzungsbedingungen Fehler bei Google Maps melden                                                                                                    |
|----------------------------------------------------------------------------------------------------|----------------------------------------------------------------------------------------------------|
| POSTLEITZAHLEN FÜR GEO-TARG<br>31700<br>31638<br>31787<br>31698<br>31558<br>31636<br>31558<br>31634<br>31699<br>31860<br>31867<br>31542<br>27336<br>31789<br>31848<br>31785<br>31559<br>31848<br>31785<br>31555<br>29693<br>30890<br>31637<br>37619<br>31863<br>31832<br>Total | Abfragemaske PIZ UND ORT Hannover, Deutschland RADIUS IN KILOMETER 50 Aktualisieren Zurücksetzen Angrenzende Titel Göttinger-Tageblatt Neue Presse Hannoversche Allgemeine Zeitung Peiner Allgemeine Zeitung Schaumburger Nachrichten Wolfsburger Allgemeine Zeitung / Aller Zeitung Hildesheimer Allgemeine Zeitung Nuvu Deister Zeitung Nuvu Deister Zeitung |
|                                                                                                    | <ul> <li>Deister- und Weserzeitung</li> <li>Schaumburger Zeitung / Schaumburg-Linnische</li> </ul>                                                                                                    |
|                                                                                                    | Schließ                                                                                                    |

Bei der Übernahme der PLZ kann es sein, dass bestimmte PLZ nicht übernommen werden. Hintergrund dafür ist, dass für die Inventarprüfung pro PLZ im Customizing eine sogenannte GeoID des AdServers hinterlegt sein muss.

**Keyword-Targeting:** Hier gibt es die Möglichkeit, Keywords als Freitext für die Kampagne zu hinterlegen.

**Buchungshinweis:** Hierüber besteht die Möglichkeit, weitere Buchungshinweise als Freitext zu dieser Kampagne dem AdManagement zu übermitteln.

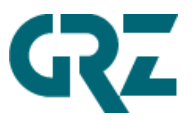

|   | .4.5 //   |                          | iskona     | nionen  | optic  | <i></i>    | nzujugi   |         |                   | nionen                 |              |
|---|-----------|--------------------------|------------|---------|--------|------------|-----------|---------|-------------------|------------------------|--------------|
|   | Kampagn   | enangaben                | Beraten    | wahl E  | xperte | Preiskond  | litionen  |         |                   |                        |              |
|   | Kondition | wählen                   | ~          | +       |        |            |           |         |                   | ✓ nur aktive Eleme     | nte anzeigen |
|   | Aktiv     | Bezeichnung              | ł          |         | В      | letrag     | Pro E     | inheit  | Konditionswert    | Herkunft               |              |
|   | •         | Auftragswe<br>vor Zu/Abs | rt gesamt  |         | 411,00 | EUR        |           |         | <b>411,00</b> EUR | Manuell erfasst        |              |
|   | •         | Preis vor F              | Rabatte    |         |        |            |           |         | 411,00 EUR        |                        |              |
|   | •         | Vermittlung              | sprovision |         | -15,0  | )0 %       |           |         | -61,65 EUR        | Autom.<br>Preisfindung |              |
|   | •         | Endpreis                 |            |         |        |            |           |         | 349,35 EUR        |                        |              |
| ٨ | uf diosor | n Poitor k               |            | n arkan | non w  | vio sich c | lor Droig | für die | se Position/k     | (ampagne errec         | hnot         |

3.4.5 Reiter "Preiskonditionen" optional: Hinzufügen manueller Konditionen

Auf diesem Reiter kann man erkennen, wie sich der Preis für diese Position/Kampagne errechnet, welche Basis-Preise aus der automatischen Preisfindung resultieren und welche Festpreise und Zu-/Abschläge automatisch oder manuell gesetzt wurden. Die Check-Box "nur aktive Preise anzeigen" kann deaktiviert werden, wenn man alle Konditionen sehen möchte, auch die, die nicht zur Anwendung kommen.

Über das Pulldown-Menü "Kondition wählen" können optional weitere Festpreise und/oder Zu-/Abschläge manuell gesetzt werden:

| Kampagnenangaben Beraterw              | ahl Experte Preisko | onditionen  |                   |                                                  |
|----------------------------------------|---------------------|-------------|-------------------|--------------------------------------------------|
| Kondition wählen                       | +                   |             | I                 | <ul> <li>nur aktive Elemente anzeigen</li> </ul> |
| Absolutrabatt                          | Betrag              | Pro Einheit | Konditionswert    | Herkunft                                         |
| Festpreis/Position vor Zu-/Abs         | <b>411,00</b> EUR   |             | <b>411,00</b> EUR | Manuell erfasst                                  |
| Sonderrabatt                           |                     |             | 411,00 EUR        |                                                  |
| Zuschlag Channel Vermittlungsprovision | <b>-15,00</b> %     |             | <b>-61,65</b> EUR | Autom.<br>Preisfindung                           |
| Endpreis                               |                     |             | 349,35 eur        |                                                  |

#### 3.4.6 Optional: weitere Kampagne hinzufügen

Kampagnenvorbelegungen sind unvollständige Vorbelegung von einer oder mehreren Positionen/Kampagnen und können im Auftrag ergänzt werden.

Über diese Funktion kann man manuell eine weitere Position/Kampagne anlegen:

#### GUTENBERG RECHENZENTRUM

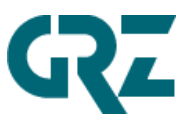

| *                                                                                                    |                                                 |                                                                                                    |                                                              | _               |                                                                                                    | Q Zübe               | al Bayfidan 🗤                              |
|----------------------------------------------------------------------------------------------------|-------------------------------------------------|----------------------------------------------------------------------------------------------------|--------------------------------------------------------------|-----------------|----------------------------------------------------------------------------------------------------|----------------------|--------------------------------------------|
|                                                                                                    | Leere Kampagne                                  | Kampagne hinzufügen                                                                                                    | Abbrechen                                                    |                 |                                                                                                    |                      |                                            |
|                                                                                                    | Allgemeiner Einstieg                            |                                                                                                    | >                                                            | ^ <sup>)1</sup> | für                                                                                                    | Autohaus Günther     | r 1002503/001                              |
| Auftragsnummer: 2021 / 158554<br>☐ Auftrag mit Gestaltung                                                                                                    | Display-Paket Festplatzierung F                 | Regio                                                                                                    | >                                                            |                 |                                                                                                    |                      | Ţ                                          |
| Inventarprüfung Auftragsprüfung                                                                                                    | Display-Paket Festplatzierung S                 | Startseite                                                                                                    | >                                                            |                 |                                                                                                    |                      |                                            |
| Kampagne hinzufügen                                                                                                    | Display-Paket Halfpage Ad + M                   | obile Halfpage Ad                                                                                                    | >                                                            |                 |                                                                                                    |                      |                                            |
| Kampagne 1 8 000                                                                                                    | Display-Paket Medium Rectang                    | le + Mobile Medium Rectangle                                                                                                    | >                                                            |                 |                                                                                                    |                      |                                            |
| Ad Impressions                                                                                                    | Display-Paket Spinning Sky Cu                   | be + Mobile Spinning Rectangle                                                                                                    | >                                                            | 21              |                                                                                                    |                      |                                            |
| Werbeform: Halfpage Ad<br>Laufzeit: 29.07.2021 - 01.08.2021                                                                                                    | Display-Paket Wallpaper + Mob                   | ile Poster Ad                                                                                                    | >                                                            |                 |                                                                                                    |                      |                                            |
| Portal: Run of Network Madsack desktop<br>Belegung: Run of Site                                                                                                    | DOOH Mediabox                                   |                                                                                                    | >                                                            |                 | 8000                                                                                                    | Ad Impressions       | ~                                          |
| Kemperne 2 47.000                                                                                                    | Portal                                          |                                                                                                    | Targeting                                                    | ~               |                                                                                                    |                      |                                            |
| Kampagne 2 17.000<br>Ad Impressions                                                                                                    | *Hauptportal:                                   |                                                                                                    | Zielgruppe:                                                  |                 |                                                                                                    |                      |                                            |
| া 🗊 🗙<br>Werbeform: Mobile Halfpage Ad                                                                                                    | Run of Network Madsack deskto                   | p ~                                                                                                    |                                                              |                 |                                                                                                    |                      | ~                                          |
| Laufzeit: 29.07.2021 - 01.08.2021<br>Portal: Run of Network Madsack mobile                                                                                                    | *Belegung:                                      |                                                                                                    | Umkreis:                                                     |                 |                                                                                                    |                      |                                            |
| Belegung: Run of Site                                                                                                    | Run of Site                                     | ~                                                                                                    |                                                              |                 |                                                                                                    |                      | ~                                          |
| Werbemittel                                                                                                    |                                                 |                                                                                                    |                                                              |                 |                                                                                                    | Inventarprüfung K    | ampagne                                    |
| Weiteres                                                                                                    |                                                 |                                                                                                    |                                                              |                 |                                                                                                    |                      |                                            |
|                                                                                                    |                                                 |                                                                                                    |                                                              |                 |                                                                                                    |                      |                                            |
|                                                                                                    |                                                 |                                                                                                    |                                                              |                 |                                                                                                    |                      |                                            |
|                                                                                                    |                                                 |                                                                                                    |                                                              |                 |                                                                                                    |                      |                                            |
|                                                                                                    |                                                 |                                                                                                    |                                                              |                 |                                                                                                    |                      |                                            |
| 344,25 EUR                                                                                                    | Auftrag speichern                               | 🗐 Kampagne kopie                                                                                                    | eren 🔟 Kampagne                                              | lösch           | ien                                                                                                    |                      | Weiter                                     |
| 344,25 EUR                                                                                                    | Auftrag speichern                               | 🗐 Kampagne kopie                                                                                                    | eren 🔟 Kampagne                                              | lösch           | ien                                                                                                    |                      | Weiter                                     |
| 344,25 EUR                                                                                                    | Auftrag speichern                               | Kampagne kopie Kampagne hinzufüge                                                                                                    | eren 🗑 Kampagne                                              | lösch           | ien                                                                                                    | Abbreche             | Weiter                                     |
| 244,25 EUR                                                                                                    | Auftrag speichern                               | Kampagne kopie Kampagne hinzufüge                                                                                                    | eren 🗑 Kampagne                                              | lösch           | ien                                                                                                    | Abbreche             | en<br>ür                                   |
| Leere Kampagne                                                                                                    | Auftrag speichern<br>K<br>Display-              | Kampagne hinzufüge Paket Festplatzier                                                                                                    | eren T Kampagne                                              | lösch           | ien                                                                                                    | Abbreche             | en<br>ür (                                 |
| Leere Kampagne                                                                                                    | Auftrag speichern<br>K<br>Display-              | Kampagne hinzufüge Paket Festplatzier                                                                                                    | eren <u>w Kampagne</u><br>En<br>rung                         | lösch           | en                                                                                                    | Abbreche             | en<br>ür (                                 |
| 244,25 EUR                                                                                                    | Auftrag speichern<br>K<br>Display-<br>Belegung  | Kampagne hinzufüge Paket Festplatzier Werbeform                                                                                                    | eren m Kampagne<br>en<br>rung<br>Buchungsty                  | /p              | en                                                                                                    | Abbreche             | en<br>ür<br>rt                             |
| Vertex Constraints of Network                                                                                                    | Auftrag speichern<br>K<br>Display-<br>Belegung  | Kampagne hinzufüge Campagne hinzufüge Paket Festplatzier Werbeform Wallpaper                                                                                               | eren <u>w Kampagne</u><br>rung<br>Buchungsty<br>FEST         | /p              | en                                                                                                    | Abbreche             | en<br>ür (                                 |
| Add,25 EUR                                                                                                    | Auftrag speichern<br>K<br>Display-<br>Belegung  | <ul> <li>Kampagne kopie</li> <li>Kampagne hinzufüge</li> <li>Paket Festplatzier</li> <li>Werbeform</li> <li>Wallpaper</li> </ul>                                           | eren wir Kampagne<br>en<br>rung<br>Buchungsty<br>FEST        | /p              |                                                                                                    | Abbreche             | weiter<br>en<br>ür (                       |
| Add 25 EUR                                                                                                    | Auftrag speichern<br>K<br>Display-1<br>Belegung | <ul> <li>Kampagne kopie</li> <li>Kampagne hinzufüge</li> <li>Paket Festplatzier</li> <li>Werbeform</li> <li>Wallpaper</li> <li>Mobile Medium</li> <li>Postando</li> </ul>  | eren <u>m Kampagne</u><br>en<br>Buchungsty<br>FEST<br>FEST   | /p              |                                                                                                    | Abbreche             | weiter<br>en<br>ür<br>rt                   |
| Addition of Network<br>Run of Network<br>Madsack desktop<br>Run of Network<br>Madsack mobile                                                                                                    | Auftrag speichern<br>K<br>Display-<br>Belegung  | <ul> <li>Kampagne kopie</li> <li>Kampagne hinzufüge</li> <li>Paket Festplatzier</li> <li>Werbeform</li> <li>Wallpaper</li> <li>Mobile Medium</li> <li>Rectangle</li> </ul> | eren 🗑 Kampagne<br>rung<br>Buchungsty<br>FEST<br>FEST        | /p              |                                                                                                    | Abbreche             | en<br>ür (                                 |
| Add 25 EUR                                                                                                    | Auftrag speichern<br>K<br>Display-1<br>Belegung | Kampagne hinzufüge Paket Festplatzier Werbeform Wallpaper Mobile Medium Rectangle                                                                                          | eren 🗑 Kampagne<br>en<br>rung<br>Buchungsty<br>FEST<br>FEST  | /p              |                                                                                                    | Abbreche             | weiter<br>en<br>ür<br>rt                   |
| Image: Second state state                  | Auftrag speichern<br>K<br>Display-<br>Belegung  | Kampagne kopie Campagne hinzufüge Paket Festplatzier Werbeform Wallpaper Mobile Medium Rectangle                                                                           | eren 👿 Kampagne<br>rung<br>Buchungsty<br>FEST<br>FEST        | /p              |                                                                                                    | Abbreche             | weiter<br>en<br>iür (                      |
| Additional Second Second Secon | Auftrag speichern<br>K<br>Display-I<br>Belegung | <ul> <li>Kampagne kopie</li> <li>Kampagne hinzufüge</li> <li>Paket Festplatzier</li> <li>Werbeform</li> <li>Wallpaper</li> <li>Mobile Medium</li> <li>Rectangle</li> </ul> | eren <u>m Kampagne</u><br>rung<br>Buchungsty<br>FEST<br>FEST | /p              | een verste verste verste verste verste verste verste verste verste verste verste verste verste verste verste ve<br>Verste verste verste verste verste verste verste verste verste verste verste verste verste verste verste verste | Abbreche             | weiter<br>en<br>ür                         |
| Add 25 EUR                                                                                                    | Auftrag speichern<br>K<br>Display-<br>Belegung  | Kampagne kopie Kampagne hinzufüge Paket Festplatzier Werbeform Wallpaper Mobile Medium Rectangle                                                                           | eren 👿 Kampagne<br>rung<br>Buchungsty<br>FEST<br>FEST        | /p              |                                                                                                    | Abbreche             | weiter<br>en<br>ür (                       |
| Additional and the second second seco | Auftrag speichern<br>K<br>Display-l<br>Belegung | Kampagne kopie                                                                                                    | eren 👿 Kampagne                                              | /p              |                                                                                                    | Abbreche             | weiter<br>en<br>ür<br>rt                   |
| Additional and a second second | Auftrag speichern<br>K<br>Display-I<br>Belegung | Kampagne hinzufüge Paket Festplatzier Werbeform Wallpaper Mobile Medium Rectangle                                                                                          | eren 👿 Kampagne<br>en<br>rung<br>Buchungsty<br>FEST<br>FEST  | /p              |                                                                                                    | Abbreche             | weiter<br>Ür                               |
| Additional and a second second | Auftrag speichern<br>K<br>Display-l<br>Belegung | Ampagne hinzufüge<br>Paket Festplatzier<br>Werbeform<br>Wallpaper<br>Mobile Medium<br>Rectangle                                                                            | eren 👿 Kampagne                                              | /P              |                                                                                                    | Abbreche             | veiter<br>en<br>.ür<br>.rt<br>             |
| Addition of Network Madsack desktop<br>Run of Network Madsack mobile                                                                                                    | Auftrag speichern<br>K<br>Display-1<br>Belegung | Ampagne hinzufüge<br>Paket Festplatzier<br>Werbeform<br>Wallpaper<br>Mobile Medium<br>Rectangle                                                                            | eren 👿 Kampagne<br>en<br>rung<br>Buchungsty<br>FEST<br>FEST  | /p              |                                                                                                    | Abbreche             | weiter<br>ür<br>rt<br>'5                   |
| Additional and a second second | Auftrag speichern<br>K<br>Display-<br>Belegung  | Ampagne hinzufüge<br>Paket Festplatzier<br>Werbeform<br>Wallpaper<br>Mobile Medium<br>Rectangle                                                                            | eren mikampagne                                              | /p              | pag                                                                                                    | Abbreche<br>Mengenar | weiter<br>en<br>ür<br>(<br>rt<br>/5<br>gen |

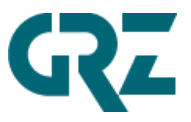

### 3.4.7 Optional: Kampagne kopieren oder löschen

Bereits angelegte Kampagnen/Positionen können gelöscht oder kopiert und anschließend angepasst werden:

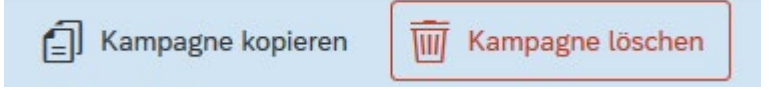

#### Auftrag vervollständigen:

3.4.8 "Werbemittel": Gestaltung hinterlegen oder beauftragen Ausführliche Beschreibung siehe Kapitel 4 "ProCon-Workflow / Werbemittel hochladen oder Gestaltung beauftragen"

Über die ProCon-Integration in *smart* Media Online lassen sich angelieferte Werbemittel hochladen oder Gestaltungen bei einem Dienstleister beauftragen. Diese Funktionen findet man auf dem Screen *Werbemittel.* 

Pro Position/Kampagne und der dazugehörigen Werbeform kann man zwischen 3 Möglichkeiten wählen, wenn eine Gestaltung hinterlegt oder angefordert werden soll:

- 1. Vollvorlage: Fertiges Werbemittel im digitalen Container ablegen
- 2. **Gestaltung:** Werbemittelgestaltung anfordern inkl. Wahl der Gestaltungsart (landet in Abhängigkeit vom Customizing bei der zuständigen Stelle für die Gestaltung)
- 3. **Redirect:** Redirect-Code hinterlegen (manche Werbemittel werden vom Kunden als Code übergeben, also ein Redirect auf ein Werbemittel, welches auf einem externen Webserver abgelegt wurde)

### 3.4.9 Optional: manuelle Preiskonditionen auf Auftragsebene

Über Klick auf den Gesamt-Preis links unten navigiert man in die Preisberechnung des gesamten Auftrages.

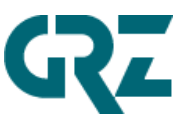

|                                                             |                                  | Madsack GmbH & Co. (0001) | )                         | 👌 Zühal Bayfida          | n v    |
|-------------------------------------------------------------|----------------------------------|---------------------------|---------------------------|--------------------------|--------|
| Q 🔳 😭 🖷                                                     | Mediaauftrag erfassen            | A Kammergruber & Car      | ruso GmbH 3600019/001 für | Autohaus Günther 1002503 | /001   |
| 🔥 Auftragsnummer: 2021 / 158554                             |                                  | Kampagne 1                |                           |                          | ≡      |
| Auftrag mit Gestaltung 🗐 🛐 🗙                                | Kampagnenangaben Beraterwahl Exp | erte Preiskonditionen     |                           |                          |        |
| Kampagne hinzufügen                                         | Buchung                          | Li                        | aufzeit, Menge            |                          |        |
| Kampagne 1 8.000                                            | *Buchungstyp:                    | *[                        | Laufzeit:                 |                          |        |
| Ad Impressions                                              | Rotation                         | ~                         | 29.07.2021 - 01.08.2021   |                          | 1      |
| Werbeform: Halfpage Ad<br>Laufzeit: 29.07.2021 - 01.08.2021 | *Werbeform:                      | *N                        | Menge und Mengenart:      |                          |        |
| Portal: Run of Network Madsack desktop                      | Halfpage Ad                      | ~                         | 8000                      | Ad Impressions V         |        |
| Belegung: Run of Site                                       | Portal                           | Та                        | argeting                  |                          |        |
| Kampagne 2 17.000<br>Ad Impressions                         | *Hauptportal:                    | Zi                        | ielgruppe:                |                          |        |
| l S ≤ ×<br>Werbeform: Mobile Halfpage Ad                    | Run of Network Madsack desktop   | ~                         |                           | ~                        |        |
| Laufzeit: 29.07.2021 - 01.08.2021                           | *Belegung:                       | U                         | mkreis:                   |                          |        |
| Belegung: Run of Site                                       | Run of Site                      | ~                         |                           | ~                        | •      |
| Werbemittel                                                 |                                  |                           |                           | Inventarprüfung Kampagne | ,      |
| weiteres                                                    |                                  |                           |                           |                          |        |
|                                                             |                                  |                           |                           |                          |        |
| പ്പ <sup>344,25</sup> EUR                                   | Auftrag speichern                | Kampagne kopieren         | 🗑 Kampagne löschen        | w                        | /eiter |

Dort kann man erkennen, wie sich der Preis für diesen Auftrag errechnet, welche Basis-Preise aus der automatischen Preisfindung resultieren und welche Festpreise und Zu-/Abschläge automatisch oder manuell gesetzt wurden. Die Check-Box "nur aktive Preise anzeigen" kann deaktiviert werden, wenn man alle Konditionen sehen möchte, auch die, die nicht zur Anwendung kommen.

Über das Pulldown-Menü "Kondition wählen" können optional weitere Festpreise und/oder Zu-/Abschläge manuell gesetzt werden:

|                  |                                | Preisübersicht                            |                                |
|------------------|--------------------------------|-------------------------------------------|--------------------------------|
| Kondition wählen | ~ +                            |                                           | ✓ nur aktive Elemente anzeigen |
| Aktiv            | Bezeichnung                    | Betrag Konditionswert Herkunft            |                                |
| •                | Kampagnenvorbelegungsfestpreis | 405,00 EUR Manuell erfasste Kopfkondition |                                |
| •                | Preis vor Zu-/Abschlägen       | 405,00 EUR                                |                                |
| •                | Vermittlungsprovision          | -15,00 % -60,75 EUR Autom. Preisfindung   |                                |
| •                | Endpreis                       | 344,25 EUR                                |                                |
|                  |                                |                                           |                                |

### 3.4.10 "Weiteres": Betreff, Rechnungsdatum/-intervall

Unter "Weiteres" wird der Auftrag finalisiert. Der Betrefftext kann angepasst bzw. ergänzt werden. Der Betrefftext wird sowohl auf den Angebots- und Auftragsbestätigungen als auch auf der Rechnung ausgegeben. und es muss für die Rechnungsstellung ein Rechnungsdatum oder ein Rechnungsintervall hinterlegt werden. Hier wird die Einstellung aus den Regulierungsdaten des Geschäftspartners vorbelegt, sofern dort welche hinterlegt sind.

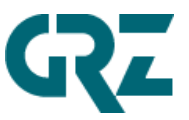

Optional kann eine interne Notiz und/oder die Kundenauftragsnummer des Kundensystems hier hinterlegt werden.

|                                                                    | MSA smart MEIA                 | Mediaauftrag // Madsack GmbH & Co | o. (0001)                        | 👌 Zühal Ba           | ayfidan 🗸 |
|--------------------------------------------------------------------|--------------------------------|-----------------------------------|----------------------------------|----------------------|-----------|
|                                                                    | Mediaauftrag erfassen          | \$ Kammergrub                     | er & Caruso GmbH 3600019/001 für | Autohaus Günther 100 | 02503/001 |
| Auftragsnummer: 2021 / 158554                                      |                                | Weit                              | teres                            |                      | €         |
| Auftrag mit Gestaltung 🗐 🛐 🗙                                       | Weitere Angaben                |                                   | Rechnung                         |                      |           |
|                                                                    | *Betreff:                      |                                   | Rechnung:                        |                      |           |
| Kampagne hinzufügen >                                              |                                |                                   | Rechnungsdatum:                  |                      |           |
| Kampagne 1 8.000                                                   | Notiz:                         |                                   | Rechnungsintervall:              | Monat                | ~         |
| ④ 또 ×<br>Werbeform: Halfpage Ad                                    |                                |                                   |                                  |                      |           |
| Laufzeit: 29.07.2021 - 01.08.2021                                  | Kundenauftragsnummer:          |                                   |                                  |                      |           |
| Belegung: Run of Site                                              |                                |                                   |                                  |                      |           |
| Kampagne 2 17.000                                                  |                                | Auftragsbestätigung senden        |                                  |                      |           |
| Ad Impressions                                                     |                                |                                   |                                  |                      |           |
| Werbeform: Mobile Halfpage Ad<br>Laufzeit: 29.07.2021 - 01.08.2021 |                                |                                   |                                  |                      |           |
| Portal: Run of Network Madsack mobile<br>Belegung: Run of Site     |                                |                                   |                                  |                      |           |
|                                                                    |                                |                                   |                                  |                      |           |
| werbemittel                                                        |                                |                                   |                                  |                      |           |
| Weiteres                                                           |                                |                                   |                                  |                      |           |
|                                                                    |                                |                                   |                                  |                      |           |
|                                                                    |                                |                                   |                                  |                      |           |
| 344,25 EUR                                                         | Auftragsstatus: In Bearbeitung |                                   |                                  | Auftrag              | speichern |

# 3.4.11 Optional: Auftrag als Angebot kennzeichnen, Angebot versenden

Man kann unter "Weiteres" diesen Auftrag als Angebot kennzeichnen und dann eine Angebotsbestätigung an den Kunden senden:

| We                             | iteres              |       |          |
|--------------------------------|---------------------|-------|----------|
| Weitere Angaben                | Rechnung            |       |          |
| *Betreff:                      | Rechnung:           |       |          |
| Display-Paket Halfpage Ad + Mo | Rechnungsdatum:     |       | 2000<br> |
| Notiz:                         | Rechnungsintervall: | Monat | ~        |
|                                |                     |       |          |
| Kundenauftragsnummer:          |                     |       |          |
| Angebot:                       |                     |       |          |
| JA O Angebot senden            |                     |       |          |

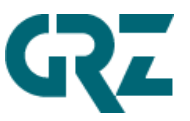

Angebotsaufträge werden nicht abgerechnet! Nach Bestätigung des Angebotes durch den Kunden, kann der Auftrag über diesen Schieberegler in einen "echten" und abrechnungsrelevanten Auftrag gewandelt werden.

### 3.4.12 Auftrag freigeben

Ist der Auftrag vollständig und fehlerfrei, kann dieser Auftrag mit Klick auf den Auftragsstatus unten für die Abrechnung und das AdManagement freigegeben werden:

| Auftragsstatus: In Bearbeitung                                                                                                    |                   |           |  |  |  |
|----------------------------------------------------------------------------------------------------|-------------------|-----------|--|--|--|
| Der Auftrag befindet sich im Status In Bearbeitung. Erst mit Freigabe des Auftrages kann<br>eine Abrechnung erfolgen und die AdServer-relevanten Aufträge werden in Richtung AdServer<br>weitergegeben. |                   |           |  |  |  |
| Möchten Sie den Auftrag jetzt freigeben?                                                                                                    |                   |           |  |  |  |
|                                                                                                    | Auftrag freigeben | Abbrechen |  |  |  |
|                                                                                                    |                   |           |  |  |  |
| ✓ Erfolg                                                                                                    |                   |           |  |  |  |
| ✓ Erfolg Der Auftrag wurde freigegeben.                                                                                                    |                   |           |  |  |  |
| ✓ Erfolg Der Auftrag wurde freigegeben. OK                                                                                                    |                   |           |  |  |  |

Auftragsstatus: Freigegeben

Nur freigegebene Aufträge werden abgerechnet und, sofern AdServer-relevant, an das AdManagement weitergeleitet! Bereits freigegebene Aufträge sind nicht änderbar/eingabebereit!

Möchte man den Auftrag wieder bearbeiten, muss man über das Auftragsstatus-Feld die Freigabe wieder zurücknehmen und somit den Auftrag wieder "In Bearbeitung" setzen:

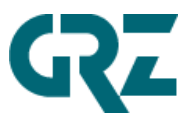

| Auftragsstatus: Freigegeben                                                                                                    |                                                               |                             |  |  |
|----------------------------------------------------------------------------------------------------|---------------------------------------------------------------|-----------------------------|--|--|
| Der Auftrag befindet sich im Status Freigegeben. Bitte<br>Auftrages kann<br>eine Abrechnung erfolgen und die AdServer-relevant<br>weitergegeben.<br>Möchten Sie die Freigabe jetzt zurücknehmen? | e beachten Sie: Nur mit der F<br>en Aufträge werden in Richtu | reigabe des<br>ing AdServer |  |  |
|                                                                                                    | Freigabe zurücknehmen                                         | Abbrechen                   |  |  |

| ✓ Erfolg                                    |
|---------------------------------------------|
| Der Auftrag wurde zur Bearbeitung geöffnet. |
| ок                                          |

# 3.4.13 Optional: Auftragsbestätigung versenden

Hat man einen Auftrag freigegeben, kann man dem Kunden eine Auftragsbestätigung senden:

| Weitere Angaben                | Rechnung                      |
|--------------------------------|-------------------------------|
| Betreff:                       | Rechnung:                     |
| Display-Paket Halfpage Ad + Mo | Rechnungsdatum:               |
| Notiz:                         | • Rechnungsintervall: Monat ~ |
| Kundenauftragsnummer:          |                               |
| Angebot:                       |                               |

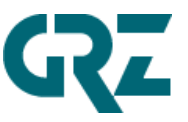

|           | 🖂 Auftrag | sbestätigung s | enden  |           |
|-----------|-----------|----------------|--------|-----------|
| Versenden | Protokoll |                |        |           |
| Empfänger |           |                |        |           |
|           |           |                |        |           |
| Betreff   |           |                |        |           |
|           |           |                |        |           |
| Preise a  | usgeben   |                |        |           |
|           |           |                | Senden | Abbrechen |

Ein Versand einer Auftragsbestätigung oder eines Angebot an mehrere E-Mail-Empfänger ist möglich: Trennzeichen dafür ist das ; (Semikolon)

### 3.4.14 Zusatzfunktionsmenü

| <u></u>                            |                       | Mediaauftrag // Madsack GmbH & Co. (0001)                  | 2          | Z Zühal Bayfidan $ 	imes$ |
|------------------------------------|-----------------------|------------------------------------------------------------|------------|---------------------------|
| Q 🗐 😭 🖷                            | Mediaauftrag erfassen | A <sup>\$</sup> Kammergruber & Caruso GmbH 3600019/001 für | Autohaus G | Günther 1002503/001       |
| Auftragsnummer: 2021 / 158554      |                       | Weiteres                                                   |            | T                         |
| Auftrag mit Gestaltung 🗐 🛐 🗙       | Weitere Angaben       | Rechnung                                                   |            | VI&VA Absprung            |
| Kamperne kinzufüren                | *Betreff:             | Rechnung:                                                  |            | DocX                      |
| Kampagne hinzurugen                |                       | Rechnungsdatum:                                            |            | Preisübersicht            |
| Kampagne 1 8.000<br>Ad Impressions | Notiz:                | Rechnungsintervall:                                        | Monat      | Auftragsbestätigung sende |
| 🗄 🛐 🗙                              |                       |                                                            |            |                           |

Die hier beschriebenen Funktionen sind optional.

Folgende Zusatzfunktionen stehen über diesen Button zur Verfügung:

- Absprung zu VI&VA
- DocX (kaufm. Auftragsunterlagen über DocX ablegen)
- Preisübersicht auf Auftragsebene (siehe "Optional: manuelle Preiskonditionen auf Auftragsebene")

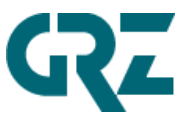

#### 4 ProCon-Workflow: Fertiges Werbemittel hochladen oder Gestaltung beauftragen

Über die ProCon-Integration in *smart*Media Online lassen sich angelieferte Werbemittel hochladen oder Gestaltungen bei einem Dienstleister beauftragen. Diese Funktionen findet man auf dem Screen *Werbemittel.* 

Pro Position/Kampagne und der dazugehörigen Werbeform kann man zwischen 3 Möglichkeiten wählen, wenn eine Gestaltung hinterlegt oder angefordert werden soll:

- 1. Vollvorlage: Fertiges Werbemittel im digitalen Container ablegen
- 2. **Gestaltung:** Werbemittelgestaltung anfordern inkl. Wahl der Gestaltungsart (landet in Abhängigkeit vom Customizing bei der zuständigen Stelle für die Gestaltung)
- 3. **Redirect:** Redirect-Code hinterlegen (manche Werbemittel werden vom Kunden als Code übergeben, also ein Redirect auf ein Werbemittel, welches auf einem externen Webserver abgelegt wurde)

|                                                                                                    |                                            | Madsack GmbH & Co. (0001) |             | 1                   | 🛛 Zühal Bayfidan 🗸 |
|----------------------------------------------------------------------------------------------------|--------------------------------------------|---------------------------|-------------|---------------------|--------------------|
|                                                                                                    | Mediaauftrag erfassen                      |                           |             | Günther 1002503/001 |                    |
| Auftragsnummer: 2021 / 158554                                                                       | Werbemittel                                |                           |             |                     | <b>—</b>           |
| Inventarprüfung Auftragsprüfung []                                                                  | 01: Mobile Halfpage Ad                     |                           | Vollvorlage | Gestaltung          | Redirect           |
| Kampagne hinzufügen                                                                                 | Kampagne 2                                 |                           |             |                     | - 관 Verschieben    |
| Kampagne 1 8.000                                                                                    | Klick-URL https:// (Pflichtfeld bei Displa | ykampagnen) Hintergrund   | farbe       |                     | C                  |
| ™ Markafarmi Halfaarta Ad                                                                           | 02: Halfpage Ad                            |                           | Vollvorlage | Gestaltung          | Redirect           |
| Laufzeit: 29.07.2021 - 01.08.2021                                                                   | Kampagne 1                                 |                           |             |                     | - 기 Verschieben    |
| Belegung: Run of Site                                                                               | Klick-URL https:// (Pflichtfeld bei Displa | ykampagnen) Hintergrund   | farbe       |                     | C                  |
| Kampagne 2 17.000<br>Ad Impressions                                                                 | Neues Werbemittel                          |                           |             |                     |                    |
| Werbeform: Mobile Halfpage Ad                                                                       | Kampagne hierher ziehen                    |                           |             |                     |                    |
| Lautzeit: 29.07.2021 - 01.08.2021<br>Portal: Run of Network Madsack mobile<br>Belegung: Run of Site |                                            |                           |             |                     |                    |
| Werbemittel                                                                                         |                                            |                           |             |                     |                    |
| Weiteres                                                                                            |                                            |                           |             |                     |                    |
|                                                                                                    |                                            |                           |             |                     |                    |
| 344,25 EUR                                                                                          | Auftrag speichern                          |                           |             |                     | Weiter             |

- Auf diesem Screen kann man eine Klick-URL sowie eine Hintergrundfarbe angeben.
- Das Icon <sup>1</sup> stellt den ProCon-Status dar, Rot = unvollständig, Grün = vollständig.
- Das Icon 

   ist die Beraterampel und stellt den Status des Werbemittels dar. Rot = unfertig,
   Gelb = Werbemittel in Bearbeitung, Grün = fertig.

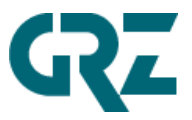

#### 4.1 Fertige Gestaltung hochladen und veröffentlichen

Ein Klick auf den Button öffnet den ProCon-Screen mit dem Verzeichnis für Vollvorlagen.

- 4.1.1 Folgende Dateitypen können als Online-Werbemittel zu einer Kampagne hochgeladen werden
  - .jpg, .png, .gif. , .zip und .html

Der sogenannte PreFlight-Check prüft dann mit "Veröffentlichen" diese Dateitypen auf die richtigen Größen (Breite, Höhe, DPI, KB).

Geprüft werden statische Werbemittel in den Dateiformaten .jpg, .png, .gif. Nicht geprüft werden Dateien im Format .html oder .zip.

 Für z.B. html5- oder Native-Werbemittel, die in der Regel aus Datei-/Ordnerstrukturen bestehen, können diese in ein .zip-Archiv gepackt und hochgeladen werden. Hinweis: .zip-Archive können vom System nicht inhaltlich geprüft werden, die grüne Ampel bestätigt in diesem Fall lediglich das erfolgreiche Hochladen.

| <ul> <li>Fertige Gestaltung hochladen und veröffentliche</li> </ul> |                     |                           |
|---------------------------------------------------------------------|---------------------|---------------------------|
| < ProCon / Vollvorlagen                                             | $\mathcal{C}$       | Suchen Q                  |
| 1 [] [] ∞                                                           |                     |                           |
| Name 🚊                                                              | Geär                | idert Größe               |
|                                                                     | Der Ordner ist leer |                           |
|                                                                     | $\square$           |                           |
| > Gestaltung beauftragen                                            |                     |                           |
|                                                                     |                     |                           |
| Wechsel zu "Gestaltung beauftragen"                                 |                     | Veröffentlichen Schließen |

- Über das Icon 💶 oder über die Dropzone (identisches Icon in der Screenmitte) kann man dort die Werbemittel hinterlegen.
- o Über das Icon 💶 kann man einen Texthinweis anlegen und diesen editieren.
- Über das Icon 🖵 lassen sich Unterverzeichnisse anlegen.
- Über das Icon 🖄 lassen sich versteckte Dateien anzeigen.
- Über den Button Wechsel zu "Gestaltung beauftragen" kann man von Vollvorlage zu Gestaltung beauftragen wechseln.

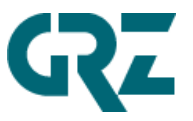

- Über den Button Estaltungsimport kann man Gestaltungsdaten aus anderen Aufträgen zu diesem Geschäftspartner in den neuen Auftrag importieren.
- o Über den Button Schließen verlässt man den ProCon-Screen ohne Werbemittel zu veröffentlichen.

#### 4.1.2 Zusammengesetzte Werbeformen, die aus mehreren Werbemitteln bestehen

wie z.B. AdBundle, Wallpaper, Mobile Spinning Rectangle, Spinning Sky Cube:

Auf diesem Screen wurden zwei Dateien für ein Wallpaper hochgeladen, ein Skyscraper und ein Superbanner:

| <ul> <li>Fertige Gestaltung hochladen und veröffentlichen</li> </ul> |                 |                 |           |
|----------------------------------------------------------------------|-----------------|-----------------|-----------|
| < ProCon / Vollvorlagen                                              | C Suchen        |                 | Q         |
|                                                                      |                 |                 |           |
| Name 🚊                                                               | Geändert        | Größe           |           |
| skyscraper_SS.png                                                    | vor 12 Sekunden | 2,27 KB         | 000       |
| superbanner_SB.png                                                   | vor 16 Sekunden | 1,96 KB         | 000       |
| > Gestaltung beauftragen                                             |                 |                 |           |
|                                                                      |                 |                 |           |
| Wechsel zu "Gestaltung beauftragen"                                  |                 | Veröffentlichen | Schließen |

Ein Klick auf den Button Veröffentlichen übergibt die Dateien an VI&VA und startet einen Preflight-Check (= eine Prüfung auf Produktionsfähigkeit). Dabei wird Breite/Höhe und Dateigröße geprüft. Ist die Prüfung erfolgreich, erscheint diese Meldung:

| Prüfergebnis Vollvor | age       |
|----------------------|-----------|
| Superbanner (SB)     | ок        |
| Skyscraper (SS)      | ок        |
|                      | Schließen |

Diese Meldung kann geschlossen werden. Auf dem ProCon-Screen erscheint nun ein neuer Button:

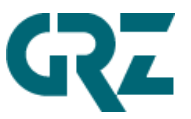

Vollvorlage entfernen

Daran erkennt man, dass dieses Werbemittel als Vollvorlage produziert wurde und mit einem Klick darauf lässt sich das Vollvorlagen-Kennzeichen entfernen, so dass man die Gestaltung des Werbemittels beauftragen kann.

| Über | Schließen   | kann man den ProCon-S | creen schließen. | Danach aktual | lisiert sich der S | Status:         |  |
|------|-------------|-----------------------|------------------|---------------|--------------------|-----------------|--|
| 01:  | Mobile Medi | ium Rectangle         | •                | Vollvorlage   | Gestaltung         | Redirect        |  |
| Kan  | npagne 2    |                       |                  |               |                    | - 기 Verschieben |  |

Bei diesem Beispiel konnte *smart*Media Online die Zuordnung der beiden Dateien vornehmen, sprich die Anwendung hat erkannt, welche Datei der Skyscraper ist und welche Datei der Superbanner ist. Das erfolgt über den Dateinamen und die darin enthaltenen Kürzel für die Werbemittel (SS und SB).

Sind Werbemittel hinterlegt, erscheint ein neues Icon auf dem Screen:

Dateien lassen sich jetzt markieren und über den Mülleimer löschen.

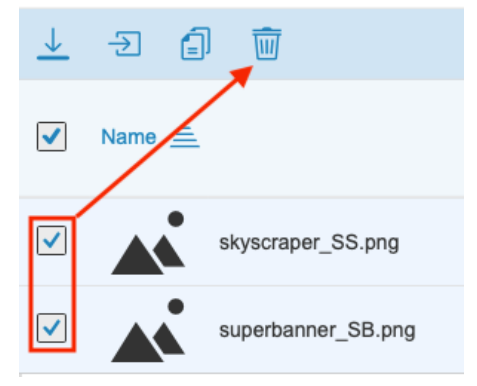

Um zu demonstrieren was passiert, wenn die Anwendung die Zuordnung der Werbemittel nicht vornehmen kann, sind jetzt zwei Dateien mit neutralem Dateinamen hinterlegt:

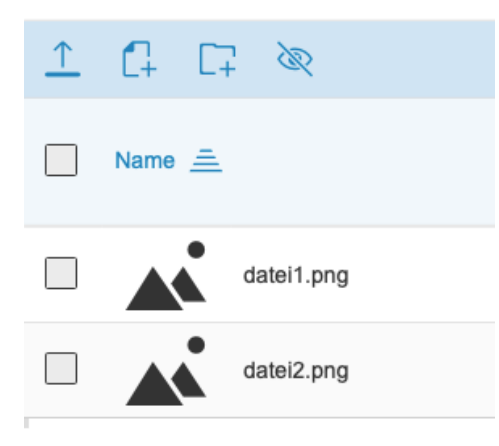

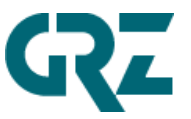

Klickt man nun auf Veröffentlichen erscheint ein Menü zur manuellen Zuordnung der Werbemittel:

| Werbemittel       | zuordnen         |
|-------------------|------------------|
| Superbanner (SB): | ~                |
|                   | Prüfen Abbrechen |

Die Zuordnung erfolgt über die Pull-Down-Menüs und wird mit Klick auf Prüfen abgeschlossen:

| Werbemittel z     | zuordnen         |
|-------------------|------------------|
| Superbanner (SB): | datei1.png 🗸 🗸   |
| Skyscraper (SS):  | datei2.png 🗸 🗸   |
|                   | Prüfen Abbrechen |

#### 4.1.3 Was, wenn der Preflight-Check scheitert?

Es kann vorkommen, dass die angelieferten Werbemittel nicht den Vorgaben entsprechen und der Preflight-Check einen Fehler zurückgibt:

| Prüfergebnis Vollv | orlage    |
|--------------------|-----------|
| Superbanner (SB)   | Fehler    |
| Skyscraper (SS)    | Fehler    |
|                    | Schließen |

In solchen Fällen kann man im Prüfprotokoll nachschauen, was das Problem ist. Das Prüfprotokoll liegt im Auftragsordner der ProCon-Verzeichnisstruktur. Um dorthin zu gelangen, muss man zunächst die versteckten Dateien einblenden 🔍, da der Auftragsordner standardmäßig ausgeblendet ist.

Nun kann man durch einen Klick auf ProCon in der Quernavigation in die unterste Verzeichnisebene wechseln.

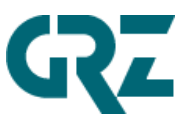

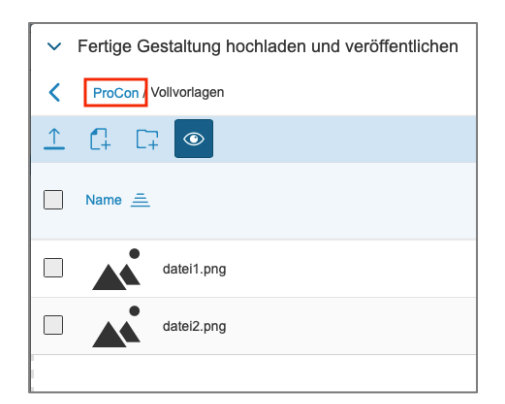

#### Dort kann man mit einem Klick in den Auftragsordner wechseln:

| < | ProCon        |                |
|---|---------------|----------------|
| ٢ |               |                |
|   | Name <u>=</u> |                |
|   |               | Auftrag        |
|   |               | Korrektur      |
|   |               | Volivorlagen   |
|   |               | Vorlagen_Techn |
|   |               | AdConn.xml     |

#### Die Prüfprotokolle sind die Dateien mit der Endung ".log.html."

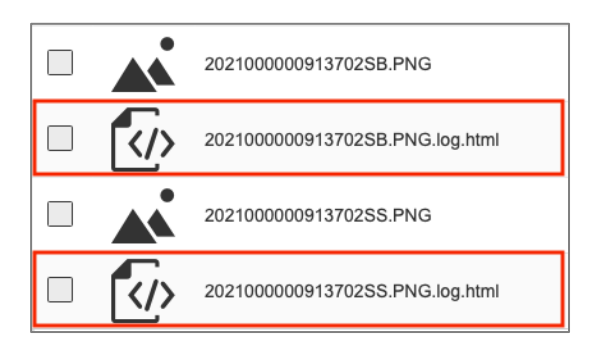

Ein Klick auf das Protokoll bringt dieses zur Anzeige.

FEHLER: 600 Pixel Hoehe (y) statt 90 Pixel Hoehe (y)<br>

Die Zeilen im Protokoll, die mit *FEHLER:* beginnen, beschreiben die Ursache. In diesem Fall wurde ein Werbemittel mit einer Höhe von 600 Pixeln angeliefert, es hätte aber nur 90 Pixel hoch sein dürfen.

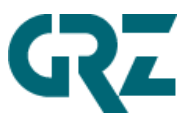

Den ProCon-Screen kann man wieder verlassen, in dem man zurück ins Verzeichnis für Vollvorlagen navigiert und auf Schließen klickt.

Da die Werbemittel nicht in Ordnung sind, kann man neue beim Kunden anfordern oder zu *Gestaltung beauftragen* wechseln, um korrekte Werbemittel erstellen zu lassen.

Geprüft werden statische Werbemittel in den Dateiformaten .jpg, .png, .gif. Nicht geprüft werden Dateien im Format .html.

#### 4.2 Gestaltung beauftragen

Muss ein Werbemittel erstellt werden, kann man die Gestaltung bei einem Dienstleister beauftragen.

Dazu öffnet man den ProCon-Screen über den Button auf dem Werbemittelscreen.

| >        | Fertige Gestaltung hochladen und ver | öffentlichen |           |                        |                 |             |                    |
|----------|--------------------------------------|--------------|-----------|------------------------|-----------------|-------------|--------------------|
| ~        | Gestaltung beauftragen               |              |           |                        |                 |             |                    |
| <        | ProCon / Vorlagen_Techn              |              |           | C                      | Suchen          |             | Q                  |
| <u>↑</u> | C+ C+ &                              |              |           |                        |                 |             |                    |
|          | Name 🚊                               |              |           | Geän                   | dert            | Größe       |                    |
|          | Satzanweisung.txt                    |              |           | vor 1                  | Stunde          | 0,00 Byte   | 000                |
|          |                                      |              | $\square$ | )                      |                 |             |                    |
| Wec      | hsel zu "fertige Gestaltung"         | import       |           | Editor Gestaltungshinv | veis ProCon unv | vollständig | ProCon vollständig |

- Über das Icon oder über die Dropzone (identisches Icon in der Screenmitte) kann man dort Gestaltungsdaten wie z.B. Fotos oder Logos hinterlegen.
- Über das Icon 💶 kann man einen Texthinweis anlegen und diesen editieren.
- Über das Icon 🖵 lassen sich Unterverzeichnisse anlegen.
- Über das Icon <sup>™</sup> lassen sich versteckte Dateien anzeigen.
- Über den Button Wechsel zu Tertige Gestaltung<sup>\*</sup> kann man von *Gestaltung beauftragen* zu *Vollvorlage* wechseln.

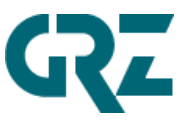

- Über den Button Estaltungsimport kann man Gestaltungsdaten aus anderen Aufträgen zu diesem Geschäftspartner in den neuen Auftrag importieren.
- Über den Button <sup>Setter Gestaltungshinweis</sup> kann man die Datei Satzanweisung.txt öffnen und beschreiben. Dazu kann man auch auf die Datei klicken. Um die Datei beschreiben zu können, muss man nach dem Öffnen der Datei zunächst auf <sup>Set</sup> klicken. Hat man den Text hinterlegt, muss dieser mit Klick auf das Diskettensymbol gespeichert werden.

|   | ⊥ 🕞 🖫                                  |
|---|----------------------------------------|
| : | Satzanweisung und so weiter und sofort |

Um zurück in das Verzeichnis zu gelangen, klickt man in der Quernavigation auf "Vorlagen\_Techn.":

| <        | ProCon / Vorlagen_Techn / Satzanweisung.txt |
|----------|---------------------------------------------|
| <u> </u> |                                             |
| Satza    | nweisung und so weiter und sofort           |

Zurück auf dem ProCon-Sreen *Gestaltung beauftragen* lassen sich dort Dateien ablegen, die zur Werbemittelerstellung notwendig sind, wie in diesem Beispiel ein Foto und ein Logo.

| <ul> <li>Gestaltung beauftragen</li> <li>ProCon / Vorlagen_Techn</li> <li>Suchen</li> </ul> |                         | Q       |
|---------------------------------------------------------------------------------------------|-------------------------|---------|
| < ProCon / Vorlagen_Techn C Suchen                                                          |                         | Q       |
|                                                                                             |                         |         |
|                                                                                             |                         |         |
| □ Name ≞ Geändert                                                                           | Größe                   |         |
| Boxstar.jpg     vor 7 Sekunden                                                              | 1,14 MB                 | 000     |
| Logo Bieger.ai jetzt                                                                        | 69,41 KB                | 000     |
| Satzanweisung.txt vor 6 Minuten                                                             | 38,00 Bytes             | 000     |
| $\uparrow$                                                                                  |                         |         |
| Wechsel zu "fertige Gestaltungsimport                                                       | rollständig ProCon voll | ständig |

Die beiden Button *ProCon unvollständig* und *ProCon vollständig* schließen diesen Screen und setzen den Status. Bei *ProCon unvollständig* bleibt das Icon<sup>1</sup> auf dem Werbemittelscreen Rot und eine Produktion wird nicht in Gang gesetzt. Diesen Button würde man klicken, wenn noch nicht alle

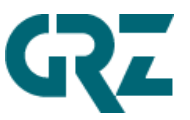

benötigten Daten zur Werbemittelgestaltung vorliegen. Bei *ProCon vollständig* wird das Icon <sup>□</sup> auf dem Werbemittelscreen Grün und die Produktion wird in Gang gesetzt. Diesen Button würde man klicken, wenn alle benötigten Daten zur Werbemittelgestaltung vorliegen.

### 4.3 Korrektur einer Gestaltung

Wünscht der Kunde eine Änderung an dem über den Weg "Gestaltung" erstellten Werbemittel, muss man die Änderungswünsche im Korrekturordner der ProCon-Verzeichnisstruktur hinterlegen. Dafür steht auf dem ProCon-Screen der Punkt *Korrektur beauftragen* zur Verfügung:

| Er - | _ = ×                                            |
|------|--------------------------------------------------|
| >    | Fertige Gestaltung hochladen und veröffentlichen |
| >    | Gestaltung beauftragen                           |
| >    | Korrektur beauftragen                            |
|      |                                                  |
|      |                                                  |
|      |                                                  |
|      |                                                  |
|      |                                                  |
|      |                                                  |
|      |                                                  |
|      |                                                  |
|      |                                                  |
|      |                                                  |
|      |                                                  |
|      |                                                  |
|      | ProCon unvollständig ProCon vollständig          |
|      |                                                  |

Ist dieser Punkt aufgeklappt, können wie gewohnt Änderungswünsche hinterlegt werden. Zum Abschluss klickt man auf *Korrektur notwendig* um den Screen zu verlassen.

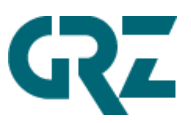

| Er 👘     |                                                  |               |             | _ 🗆 ×              |
|----------|--------------------------------------------------|---------------|-------------|--------------------|
| >        | Fertige Gestaltung hochladen und veröffentlichen |               |             |                    |
| >        | Gestaltung beauftragen                           |               |             |                    |
| ~        | Korrektur beauftragen                            |               |             |                    |
| <        | ProCon / Korrektur                               | C             | Suchen      | Q ^                |
| <u>↑</u> |                                                  |               |             |                    |
|          | N. <u>=</u>                                      | Geändert      | Größe       | ^                  |
|          | Korrekturanweisung.txt                           | vor 5 Minuten | 0,00 Byte   | 000                |
|          |                                                  |               |             | >                  |
|          | Gestaltungsimport                                |               | Korrektur r | otwendig Schließen |

Korrektur notwendig wird auf diesem Screen nur dann angeboten, wenn eine Korrektur auch möglich ist, d. h. wenn es eine fertige Gestaltung gibt, die korrigiert werden kann.

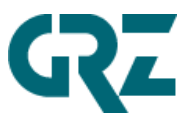

#### 4.4 Redirect

Es gibt auch Werbemittel, die nicht physisch als Datei, sondern in Form von Code-Zeilen bereitgestellt werden. Diese Code-Zeilen kann man im hinterlegen, indem man "Redirect" wählt.

Durch diesen Gestaltungstypwechsel wird der bestehende Werbemittelcontainer gelöscht, da für einen Redirect keine physische Werbemitteldatei benötigt wird.

|   | Redirect eingeben                                                                   |   |
|---|-------------------------------------------------------------------------------------|---|
|   | Durch den Gestaltungstypswechsel wird der bestehende Werbemittelcontainer gelöscht! | ^ |
| 1 |                                                                                     |   |
|   |                                                                                     |   |
|   |                                                                                     |   |
|   |                                                                                     |   |
|   |                                                                                     | ~ |
|   | Speichern 🛞 Abbrechen                                                               |   |

#### 4.5 Zusammenführen von Werbemitteln

Bei Auftragsanlage mit zwei Kampagnen werden auch zwei Werbemittel angelegt, in diesem Beispiel ein Mobile Medium Rectangle sowie ein Medium Rectangle.

| Auftragsnummer: 2021 / 9141                                                        |                   | Werbemittel                                 |            |               |            |               |  |
|------------------------------------------------------------------------------------|-------------------|---------------------------------------------|------------|---------------|------------|---------------|--|
| Auftrag mit Gestaltung 🖆 🛐 🗙                                                       | 01: Mobile M      | ledium Rectangle                            |            | Vollvorlage   | Gestaltung | Redirect      |  |
| Kampagne hinzufügen                                                                | Kampagne 1        |                                             |            | → Verschieben |            |               |  |
| Kampagne 1 1.000                                                                   | Klick-URL         | https:// (Pflichtfeld bei Displaykampagnen) | Hintergrun | C             |            |               |  |
| Ad Impressions<br>Werbeform: Medium Rectangle<br>Laufzeit: 15.02.2021 - 19.02.2021 | 02: Medium        | Rectangle                                   | ⊡ ●        | Vollvorlage   | Gestaltung | Redirect      |  |
| Portal: Run of Network Madsack desktop<br>Belegung: Run of Site                    | Kampagne 2        | 2                                           |            |               |            | - Verschieben |  |
| Kampagne 2 4.000                                                                   | Klick-URL         | https:// (Pflichtfeld bei Displaykampagnen) | Hintergrun | dfarbe        |            | 9             |  |
| Werbeform: Mobile Medium Rectangle<br>Laufzeit: 15.02.2021 - 19.02.2021            | Neues Werbemittel |                                             |            |               |            |               |  |
| Portal: Run of Network Madsack mobile<br>Belegung: Run of Site                     | 🗼 Kampa           |                                             |            |               |            |               |  |
| Werbemittel                                                                        |                   |                                             |            |               |            |               |  |

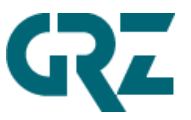

Jetzt müsste man für jedes Werbemittel eine Gestaltung beauftragen oder eine Vollvorlage hochladen. Aufgrund der Tatsache, dass beide Werbemittel eine identische Größe haben, kann man diese auch zusammenlegen, so dass nur eine Gestaltung notwendig ist. Voraussetzung ist natürlich, dass beide Werbemittel auch inhaltlich identisch sein sollen.

Zum Zusammenlegen klickt man in das Werbemittel 02, hält die Maustaste gedrückt und zieht das Werbemittel auf Werbemittel 01.

| Werbemittel                              |                |             |             |            |                |  |  |  |  |
|------------------------------------------|----------------|-------------|-------------|------------|----------------|--|--|--|--|
| 01: Mobile Medium Rectangle              |                |             | Volivorlage | Gestaltung | Redirect       |  |  |  |  |
| Kampagne 1                               | 1              |             |             |            | -∋ Verschieben |  |  |  |  |
| Klick-URL https:// (Pflichtfeld bei Disp | olaykampagnen) | Hintergrund | lfarbe      |            | C              |  |  |  |  |
| 02: Medium Rectangle                     |                |             | Vollvorlage | Gestaltung | Redirect       |  |  |  |  |
| Kampagne 2                               |                |             |             |            |                |  |  |  |  |
|                                          |                | -           |             |            |                |  |  |  |  |

| Werbemittel                                         |                               |             |             |            |                                                |  |  |  |
|-----------------------------------------------------|-------------------------------|-------------|-------------|------------|------------------------------------------------|--|--|--|
| 01: Mobile Medium Recta<br>Kampagne 2<br>Kampagne 1 | angle                         |             | Volivorlage | Gestaltung | Redirect<br>- 한 Verschieben<br>- 한 Verschieben |  |  |  |
| Klick-URL https:// (Pflic                           | htfeld bei Displaykampagnen)  | Hintergrund | farbe       |            | C                                              |  |  |  |
| 02: Medium Rectangle                                |                               |             | Vollvorlage | Gestaltung | Redirect                                       |  |  |  |
| Kampagne 2                                          |                               |             |             |            | -> Verschieben                                 |  |  |  |
| Klick-URL https:// (Pflic                           | chtfeld bei Displaykampagnen) | Hintergrund | farbe       |            | C                                              |  |  |  |

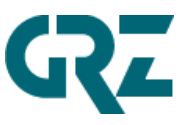

Anschließend stellt sich der Screen so dar:

|              |                                             | Werbemittel |             |            |                |  |  |  |  |  |
|--------------|---------------------------------------------|-------------|-------------|------------|----------------|--|--|--|--|--|
| 01: Mobile I | Medium Rectangle                            |             | Volivorlage | Gestaltung | Redirect       |  |  |  |  |  |
| Kampagne     | 1                                           |             |             |            | ∃ Verschieben  |  |  |  |  |  |
| Kampagne     | 2                                           |             |             |            | -∋ Verschieben |  |  |  |  |  |
| Klick-URL    | https:// (Pflichtfeld bei Displaykampagnen) | Hintergrund | farbe       |            | C              |  |  |  |  |  |
| 02: Medium   | Rectangle <u></u>                           |             | Volivorlage | Gestaltung | Redirect       |  |  |  |  |  |
|              | Keine Kampagne zugeordnet                   |             |             |            |                |  |  |  |  |  |
| Klick-URL    | https:// (Pflichtfeld bei Displaykampagnen) | Hintergrund | farbe       |            | C              |  |  |  |  |  |

Dem Werbemittel 02 ist keine Kampagne zugeordnet und könnte über die Mülltonne gelöscht werden.

Das ist der daraus folgende Zustand, ein Werbemittel mit zwei zugeordneten Kampagnen.

|              |                                             | Werbemittel |             |            | €              |
|--------------|---------------------------------------------|-------------|-------------|------------|----------------|
| 01: Mobile N | Nedium Rectangle                            |             | Vollvorlage | Gestaltung | Redirect       |
| Kampagne     | 1                                           |             |             |            | -∑ Verschieben |
| Kampagne 2   | 2                                           |             |             |            | → Verschieben  |
| Klick-URL    | https:// (Pflichtfeld bei Displaykampagnen) | Hintergrund |             | C          |                |
| Neues Werk   | pemittel                                    |             |             |            |                |
| 🗼 Kampa      | agne hierher ziehen                         |             |             |            |                |

Der umgekehrte Weg funktioniert auch. Wenn man für Kampagne 2 ein eigenes Werbemittel haben möchte, kann man dieses anlegen, indem man die Kampagne 2 mit der Maus auf *Kampagne hierher ziehen bewegt*.

Г

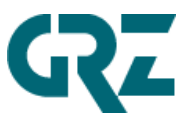

|              | €                                             |                  |            |                |
|--------------|-----------------------------------------------|------------------|------------|----------------|
| 01: Mobile I | Medium Rectangle                              | Volivoriage      | Gestaltung | Redirect       |
| Kampagne     | 1                                             |                  |            | → Verschieben  |
| Kampagne     | 2                                             |                  |            | -> Verschieben |
| Klick-URL    | https:// (Pflichtfeld bei Displaykampagnen)   | Hintergrundfarbe |            | C              |
| Neues Werl   | bemittel<br>Kampagne 2<br>agne hierher ziehen |                  |            | → Ve           |

Anschließend hat jede Kampagne ein eigenes Werbemittel.

| Werbemittel  |                                             |              |             |            |                |  |  |  |
|--------------|---------------------------------------------|--------------|-------------|------------|----------------|--|--|--|
| 01: Mobile M | edium Rectangle                             |              | Vollvorlage | Gestaltung | Redirect       |  |  |  |
| Kampagne 1   |                                             |              |             |            | → Verschieben  |  |  |  |
| Klick-URL    | https:// (Pflichtfeld bei Displaykampagnen) | Hintergrundf | farbe       |            | C              |  |  |  |
| 03: Mobile M | edium Rectangle                             | 5            | Vollvorlage | Gestaltung | Redirect       |  |  |  |
| Kampagne 2   |                                             |              |             |            | -∋ Verschieben |  |  |  |
| Klick-URL    | https:// (Pflichtfeld bei Displaykampagnen) | Hintergrundf | farbe       |            | C              |  |  |  |

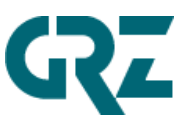

5 Auftragsbearbeitung/-änderung

#### 5.1 Auftragssuche und Auftragslisten

#### Auftragssuche:

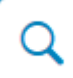

Hier kann man einen konkreten Auftrag (Print oder Online) suchen. Anschließend wird man in die Auftragsliste exakt zu dem gesuchten Auftrag weitergeleitet und kann darüber den Auftrag bearbeiten.

| Auftrags        | suche  |           |
|-----------------|--------|-----------|
| Auftragsnummer: |        |           |
| 8212            |        |           |
| Jahr:           |        |           |
| 2021            |        |           |
|                 |        |           |
|                 | Suchen | Schließen |

#### Auftragslisten:

Als weitere Option, können Aufträge über Listen aufgerufen werden. Die Auftragslisten sind hybrid, zeigen also sowohl Anzeigen- als Internet & Mobile-Aufträge an (print und online):

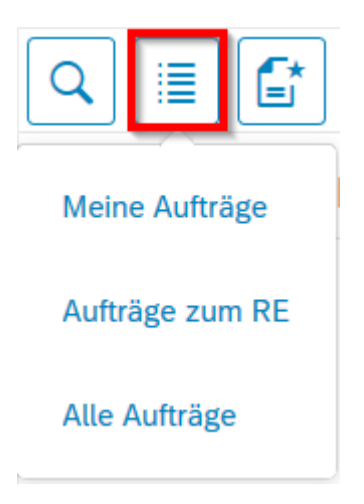

Meine Aufträge: Aufträge, die von dem Benutzer angelegt wurden.

**Aufträge zum RE**: Wenn ein Rechnungsempfänger ausgewählt wurde, wird zur Auftragsliste des Rechnungsempfängers navigiert. Ist kein Rechnungsempfänger gewählt, wird diese Liste nicht angezeigt.

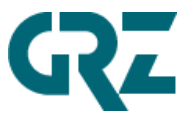

Alle Aufträge: Alle Aufträge, die in dem vordefinierten Zeitraum erfasst wurden.

| â                                                          |                             | <b>M&amp;A</b> sm                    | art MEIA                                                   | Mediaauftrag // M                 | adsack Gi        | mbH & Co  | o. (0001)   |            |                                             | 🙆 Zühal Bayfidan \vee |
|------------------------------------------------------------|-----------------------------|--------------------------------------|------------------------------------------------------------|-----------------------------------|------------------|-----------|-------------|------------|---------------------------------------------|-----------------------|
| ۹ 🗉 🗗 🖷                                                    | ]                           |                                      |                                                            | Me                                | diaaufträ        | ige des E | Beraters    |            |                                             |                       |
| Suchen                                                     | Q                           | Filter                               | Von Von                                                    | 24.06.2021                        | <b></b>          | Bis (     | 05.08.2021  |            | <b>V</b> Datumsfilter anwenden              |                       |
| Anzahl gefundene Au                                        | fträge: 18                  |                                      |                                                            |                                   |                  |           |             |            |                                             | ↓≣                    |
| 2021/158257 - G                                            | utenberg Rech               | enzentrum                            |                                                            |                                   |                  |           |             |            | <b>–</b> / G                                | i                     |
| <ul> <li>Auftragsart</li> <li>Abrechnungsstatus</li> </ul> | Auftrag mit Gestal<br>Offen | ltung                                | <ul><li>Bearbeitungsst</li><li>Auftragsstatus</li></ul>    | atus In Bearbeitu<br>Unvollständi | ng               |           | ູ່ (ອີ In X | MS-Auftrag | g <b>—</b>                                  |                       |
|                                                            | Kampagne                    | e 1                                  |                                                            |                                   |                  |           |             |            |                                             | ⊡ ●                   |
|                                                            | l⊕ Portal<br>⊠ Laufzeit     | Run of Network №<br>29.07.2021 bis 3 | Madsack desktop                                            | Werbeform<br>Abrechnungsstatus    | Halfpaı<br>Offen | ge Ad     |             | 🗱 Beleg    | gung Run of Site<br>ellmenge 10.000 Ad Impr | essions               |
|                                                            |                             |                                      |                                                            |                                   |                  |           |             |            | ✓ weitere Kamp                              | oagnen anzeigen       |
| 2021/158283 - G                                            | utenberg Rech               | enzentrum                            |                                                            |                                   |                  |           |             |            | <b>–</b> / 5                                | i                     |
| Auftragsart Abrechnungsstatus                              | Auftrag mit Gestal<br>Offen | ltung                                | <ul> <li>Bearbeitungsst</li> <li>Auftragsstatus</li> </ul> | atus In Bearbeitu<br>Unvollständi | ng               |           | ູ່ (ອີ In X | MS-Auftrag | g <b>—</b>                                  |                       |
|                                                            | Kampagne                    | e 1                                  |                                                            |                                   |                  |           |             |            |                                             |                       |

Im oberen Bereich der Auftragsliste befinden sich - von links nach rechts - folgende Funktionalitäten:

- Suche nach Auftragsnummern
- Einschränkung der Aufträge nach Zustand (alle Aufträge, nur kfm. nicht-vollständige Aufträge prüfen etc. ) oder nach Auftragstyp
- . Zeitraum für Aufträge einschränken
- Liste sortieren
- Liste in VI&VA öffnen (damit diese Funktionalität zur Verfügung steht, ist entsprechendes Customizing notwendig)

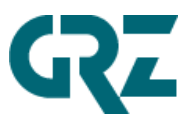

| 2020/181926 - | Autohaus Günth          | er                            |                                      |                       |                      |                            |          | 1                             | i 🗑           |
|---------------|-------------------------|-------------------------------|--------------------------------------|-----------------------|----------------------|----------------------------|----------|-------------------------------|---------------|
| Auftragsart   | Auftrag mit Gestal      | tung                          | Abrechnungss                         | status Offen          |                      | Auftragsstatus             | Vollstän | dig                           |               |
| E Schlagwort  | Display-Paket Half      | page Ad +                     | » Bearbeitungs                       | status in Bearbeitunį | 3                    | Lo In XMS-Auttrag          | -        |                               |               |
|               | Kampagn                 | e 10                          |                                      |                       |                      |                            |          |                               | 1             |
|               | l⊕ Portal<br>⊡ Laufzeit | Run of Netwo<br>01.11.2020 bi | ork Madsack desktop<br>is 30.11.2020 | Abrechnungsstatus     | Halfpage Ad<br>Offen | ्रिः Belegur<br>ः Bestelln | nenge    | Run of Site<br>27.141 Ad Impr | essions       |
|               |                         |                               |                                      |                       |                      |                            | ✓ we     | itere Kampa                   | agnen anzeige |

Zu jedem Auftrag gibt es Auftragsinformationen (blau hinterlegt):

- Auftragsart
- Abrechnungsstatus
- Auftragsstatus
- Schlagwort = Betrefftext
- Bearbeitungsstatus
- In XMS-Auftrag (diese Aufträge können nur in VI&VA classic bearbeitet werden!)

Jeder Auftrag kann aus einer oder mehreren Positionen/Kampagnen bestehen. Die wichtigsten Informationen/Attribute zur Position/Kampagne werden unter den Auftragsinformationen pro Kampagne angezeigt (weiß hinterlegt):

- Portal
- Werbeform
- Belegung
- Laufzeit
- Abrechnungsstatus
- Bestellmenge

Verfügt der Auftrag über mehrere mehreren Positionen/Kampagnen, kann man über den Button "weitere Kampagnen anzeigen" die Liste expandieren und somit sich alle Kampagnen zu diesem Auftrag anzeigen lassen.

In der Liste gibt es zu jedem Auftrag die folgenden Funktionen und Statusanzeigen:

Auftrag in VI&VA öffnen (damit diese Funktionalität zur Verfügung steht, ist Customizing notwendig.)

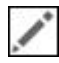

Auftrag bearbeiten

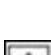

Ein Pop-up öffnet sich mit weiteren Details zu der Anzeige.

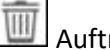

Auftrag löschen

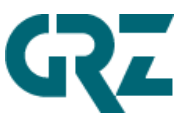

Es handelt sich um eine Vollvorlage.

Procon-Status (rot - nicht fertig / grün – fertig / grau – nicht gesetzt)

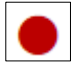

Werbemittel-Status (rot - nicht fertig / grün – fertig / gelb – In Bearbeitung)

Je nach Zustand des Auftrags können einzelne Funktionalitäten nicht zur Verfügung stehen. Die Buttons sind dann ausgegraut.

5.1.1 Auftrag kopieren

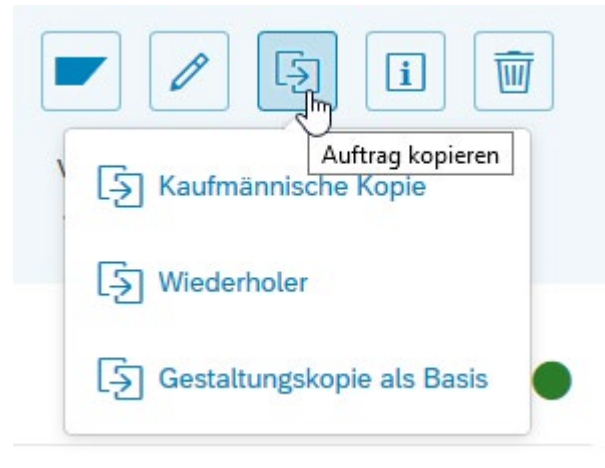

Kaufmännische Kopie: Nur die Auftragsdaten werden kopiert (ohne Laufzeit), ohne Werbemittel

**Wiederholer:** Die Auftragsdaten werden kopiert (ohne Laufzeit), inkl. Werbemittel **Gestaltungskopie als Basis:** Die Auftragsdaten werden kopiert (ohne Laufzeit), die Gestaltungsdaten des Ursprungsauftrages werden in den Ordner "Vorlagen\_technisch" kopiert und werden damit als Gestaltungsmaterial für die Gestaltung des neuen Werbemittels bereitgestellt.

### 5.2 Angebot aufrufen und in echten Auftrag umsetzen

Auf dem Screen "Weiteres" kann ein Angebotsauftrag in einen Abrechnungs- und ggf. AdServerrelevanten Auftrag gewandelt werden, indem man den Schieberegler nach links setzt:

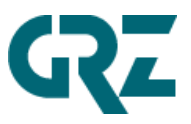

|                                                                                                    | MSA smart MEDIA                | Mediaauftrag // Madsack GmbH & Co. (( | 0001)               | 👌 Züha           | ıl Bayfidan 🗸 |
|----------------------------------------------------------------------------------------------------|--------------------------------|---------------------------------------|---------------------|------------------|---------------|
|                                                                                                    | М                              | ediaauftrag erfassen                  |                     | Autohaus Günther | 1002503/001   |
| Auftragsnummer: 2021 / 158559                                                                                                    |                                | Weitere                               | es                  |                  | ≡             |
| Auftrag mit Gestaltung 🕄 🛐 🗙                                                                                                    | Weitere Angaben                |                                       | Rechnung            |                  |               |
|                                                                                                    | *Betreff:                      |                                       | Rechnung:           |                  |               |
| Kampagne hınzufügen                                                                                                    |                                |                                       | Rechnungsdatum:     |                  |               |
| Kampagne 1 8.000<br>Ad Impressions                                                                                                    | Notiz:                         |                                       | Rechnungsintervall: | Monat            | $\sim$        |
| ি ≦ ́ ×<br>Werbeform: Halfpage Ad                                                                                                    |                                |                                       |                     |                  |               |
| Laufzeit: 01.09.2021 - 05.09.2021                                                                                                    | Kundenauftragsnummer:          |                                       |                     |                  |               |
| Belegung: Run of Site                                                                                                    | Angebot:                       |                                       |                     |                  |               |
| Kampagne 2 17.000                                                                                                    |                                | Angebot senden                        |                     |                  |               |
| ☐ E ×<br>Werbeform: Mobile Halfpage Ad<br>Lautzeit: 01.09.2021 - 05.09.2021<br>Portal: Run of Network Madsack mobile<br>Belegung: Run of Site | <b>—</b>                       |                                       |                     |                  |               |
| Werbemittel                                                                                                    |                                |                                       |                     |                  |               |
| Weiteres                                                                                                    |                                |                                       |                     |                  |               |
|                                                                                                    |                                |                                       |                     |                  |               |
|                                                                                                    |                                |                                       |                     |                  |               |
| 303,75 EUR                                                                                                    | Auftragsstatus: In Bearbeitung |                                       |                     | Auft             | rag speichern |

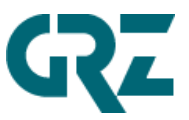

# 5.3 Auftrag aufrufen, Freigabe zurücknehmen und bearbeiten/ändern, wieder freigeben

Auf dem Screen "Weiteres" kann die Auftragsfreigabe zurückgenommen werden, indem man auf den markierten Bereich klickt:

| 兪                                                                           | <b>MSA</b> smart <b>MEIA</b> | Mediaauftrag // Madsack GmbH & Co. | (0001)              | 👌 Zühal Bay           | ∕fidan ∨ |
|-----------------------------------------------------------------------------|------------------------------|------------------------------------|---------------------|-----------------------|----------|
|                                                                             | Ν                            | Aediaauftrag erfassen              |                     | Autohaus Günther 1002 | 2503/001 |
| ✓ Auftragsnummer: 2021 / 158559                                             |                              | Weite                              | eres                |                       | 1        |
| Auftrag mit Gestaltung 🗐 🛐 🗙                                                | Weitere Angaben              |                                    | Rechnung            |                       |          |
|                                                                             | Betreff:                     |                                    | Rechnung:           |                       |          |
| Kampagne 1 8.000<br>Ad Impressions                                          | Test GRZ                     |                                    | Rechnungsdatum:     |                       |          |
| 🗇 🛐 🗙<br>Werbeform: Halfpage Ad                                             | Notiz:                       |                                    | Rechnungsintervall: | Monat                 | ~        |
| Laufzeit: 01.09.2021 - 05.09.2021<br>Portal: Run of Network Madsack desktop |                              |                                    |                     |                       |          |
| Belegung: Run of Site                                                       | Kundenauftragsnummer:        |                                    |                     |                       |          |
| Kampagne 2 17.000                                                           |                              |                                    |                     |                       |          |
| Ad Impressions                                                              | Angebot:                     | Auftragsbestätigung senden         |                     |                       |          |
| Werbeform: Mobile Halfpage Ad<br>Laufzeit: 01.09.2021 - 05.09.2021          |                              |                                    |                     |                       |          |
| Portal: Run of Network Madsack mobile<br>Belegung: Run of Site              |                              |                                    |                     |                       |          |
| Werbemittel                                                                 |                              |                                    |                     |                       |          |
|                                                                             |                              |                                    |                     |                       |          |
| Weiteres                                                                    |                              |                                    |                     |                       |          |
|                                                                             |                              |                                    |                     |                       |          |
|                                                                             |                              |                                    |                     |                       |          |
|                                                                             |                              |                                    |                     |                       |          |
| 303,75 EUR                                                                  | Auftragsstatus: Freigegeben  |                                    |                     | Auftrag s             | peichern |

#### GUTENBERG RECHENZENTRUM

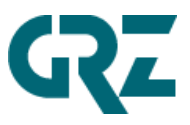

|                                                                                                    |                                                                                                    | Mediaauftrag // Madsack GmbH & Co. (00                                                                               | 001)                                                                             | 8 Zü           | hal Bayfidan $ 	imes$ |
|----------------------------------------------------------------------------------------------------|----------------------------------------------------------------------------------------------------|----------------------------------------------------------------------------------------------------|----------------------------------------------------------------------------------|----------------|-----------------------|
|                                                                                                    | М                                                                                                    | ediaauftrag erfassen                                                                                                 |                                                                                  | Autohaus Günth | er 1002503/001        |
| ☑ Auftragsnummer: 2021 / 158559                                                                                                    |                                                                                                    | Weiteres                                                                                                    | 3                                                                                |                |                       |
| Auftrag mit Gestaltung 🕙 🛐 🗙                                                                                                    | Weitere Angaben                                                                                                    |                                                                                                    | Rechnung                                                                         |                |                       |
| Kampagne 1 8.000                                                                                                    | Betreff:<br>Test GRZ                                                                                                    |                                                                                                    | Rechnung:<br>Rechnungsdatum:                                                     |                |                       |
| Ad Impressions<br>Mercheform: Halfpage Ad<br>Laufzeit: 01.09.2021 - 05.09.2021<br>Portal: Run of Network Madsack desktop<br>Delegence Den of Site | Notiz:                                                                                                    |                                                                                                    | Rechnungsintervall:                                                              |                |                       |
| Belegung: Run of Site                                                                                                    |                                                                                                    | Auftragsstatus: Freigegeben                                                                                          |                                                                                  |                |                       |
| Kampagne 2 17.00<br>Ad Impression<br>Werbeform: Mobile Halfpage Ad<br>Laufzeit: 01.09.2021 - 05.092021                                            | Ver Auftrag befindet sich im Status Frei<br>ine Abrechnung erfolgen und die AdS<br>Nöchten Sie die Freigabe jetzt zurückn | gegeben. Bitte beachten Sie: Nur mit der Fr<br>erver-relevanten Aufträge werden in Richtur<br>ehmen?<br>Freigabe zum | reigabe des Auftrages kann<br>ng AdServer weitergegeben.<br>Jocknehmen Abbrechen |                |                       |
| Portal: Run of Network Madsack mobile                                                                                                    |                                                                                                    |                                                                                                    |                                                                                  |                |                       |
| Werbemittel                                                                                                    |                                                                                                    |                                                                                                    |                                                                                  |                |                       |
| Weiteres                                                                                                    |                                                                                                    |                                                                                                    |                                                                                  |                |                       |
|                                                                                                    |                                                                                                    |                                                                                                    |                                                                                  |                |                       |
| 303,75 EUR                                                                                                    | Auftragsstatus: Freigegeben                                                                                               |                                                                                                    |                                                                                  | A              | uftrag speichern      |

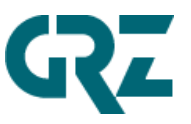

# 6 Aufruf Kampagnenboard + Aufruf eines Reports

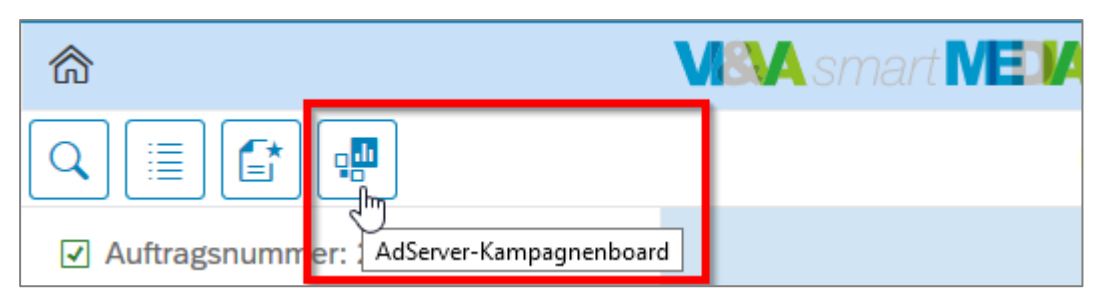

| â            |        |                          |                     | <b>VBA</b> smart <b>NED</b>   | A Mediaauftrag // Madsack Gmb                           | H & Co. (0001)           | 1                              |                     |                  | 8 | Zühal Bay | idan | ~    |
|--------------|--------|--------------------------|---------------------|-------------------------------|---------------------------------------------------------|--------------------------|--------------------------------|---------------------|------------------|---|-----------|------|------|
| Q            | HAZ/NP | Reisereporter            | Sportbu             | zzer                          |                                                         |                          |                                |                     |                  |   |           | I    | 001  |
|              |        | occinace                 |                     | IC EUJULE                     | - manananang, ao 1,7070                                 |                          |                                | 0.0070              | mep.+ 2          |   | ,         |      |      |
|              |        | 2021-145590<br>beendet   | Firma To<br>Ad Bund | to-Lotto, Am TÜV 2-4, D<br>le | Mobile Content Ad 2:1 (Pos. 6)<br>Auslieferung: 99,81%  | 01.05.2021<br>31.05.2021 | 25.000 Als<br>15.000 Als       | 4 Klicks<br>0.03%   | Report<br>Rep.V2 |   |           |      |      |
| Kar          |        | 2021-145590<br>gebucht   | Firma To<br>Ad Bund | to-Lotto, Am TÜV 2-4, D<br>le | Ad-Bundle                                               | 01.05.2021<br>31.05.2021 | 50.000 Als                     |                     | N/A              |   |           |      |      |
| Nai          |        | 2021-145590<br>gebucht   | Firma To<br>Ad Bund | to-Lotto, Am TÜV 2-4, D<br>le | Wallpaper                                               | 01.05.2021<br>31.05.2021 | 50.000 Als                     |                     | N/A              |   |           |      |      |
| Werl         |        | 2021-145590<br>gebucht   | Firma To<br>Ad Bund | to-Lotto, Am TÜV 2-4, D<br>le | Mobile Content Ad 2:1                                   | 01.05.2021<br>31.05.2021 | 50.000 Als                     |                     | N/A              |   |           |      |      |
| Port         |        | 2021-145590<br>beendet   | Firma To<br>Ad Bund | to-Lotto, Am TÜV 2-4, D<br>le | Ad-Bundle (Pos. 5)<br>Auslieferung: 99,59%              | 01.05.2021<br>31.05.2021 | 25.000 Als<br>25.001 Als       | 17 Klicks<br>0.07%  | Report<br>Rep.V2 |   |           |      |      |
| Kar          |        | 2021-145590<br>beendet   | Firma To<br>Ad Bund | to-Lotto, Am TÜV 2-4, D<br>le | Wallpaper (Pos. 2)<br>Auslieferung: 99,99%              | 01.05.2021<br>31.05.2021 | 600.000 Als<br>599.984 Als     | 10.092 Klicks       | Report<br>Rep.V2 |   |           |      |      |
| Rui          |        | 2021-145590<br>beendet   | Firma To<br>Ad Bund | to-Lotto, Am TÜV 2-4, D<br>le | Mobile Content Ad 2:1 (Pos. 8)<br>Austieferung: 100,38% | 01.05.2021<br>31.05.2021 | 25.000 Als<br>35.006 Als       | 5 Klicks<br>0.01%   | Report<br>Rep.V2 |   |           |      |      |
| Werl<br>Lauf |        | 2021-145590<br>beendet   | Firma To<br>Ad Bund | to-Lotto, Am TÜV 2-4, D<br>le | Ad-Bundle (Pos. 7)<br>Auslieferung: 101,93%             | 01.05.2021<br>31.05.2021 | 25.000 Als<br>25.002 Als       | 6 Klicks<br>0.02%   | Report<br>Rep.V2 |   |           |      |      |
| Port<br>Bele |        | 2021-145590<br>beendet   | Firma To<br>Ad Bund | to-Lotto, Am TÜV 2-4, D<br>le | Ad-Bundle (Pos. 1)<br>Auslieferung: 99,99%              | 01.05.2021<br>31.05.2021 | 1.100.000 Als<br>1.099.995 Als | 292 Klicks<br>0.03% | Report<br>Rep.V2 |   |           |      |      |
| We           |        | 2021-145590<br>beendet   | Firma To<br>Ad Bund | to-Lotto, Am TÜV 2-4, D<br>le | Mobile Content Ad 2:1 (Pos. 3)<br>Auslieferung: 108,67% | 01.05.2021<br>31.05.2021 | 1.050.000 Als<br>1.050.018 Als | 207 Klicks<br>0.02% | Report<br>Rep.V2 |   |           | l    |      |
| We           |        | 2021-167615<br>storniert | Herrn Mi<br>Image   | chael Graeber, Am Ortfel      | Mobile Medium Rectangle                                 | 25.05.2021<br>31.05.2021 | Exklusiv 100%                  |                     |                  |   |           | H    |      |
|              |        | 2021-167615<br>storniert | Herrn Mi<br>Image   | chael Graeber, Am Ortfel      | Medium Rectangle                                        | 25.05.2021<br>31.05.2021 | Exklusiv 100%                  |                     |                  |   |           |      |      |
|              |        |                          |                     |                               |                                                         |                          |                                |                     |                  | 6 | Schließe  | n    |      |
|              |        | 303,                     | 75 EUR              | Auftragsstatus: Freigegeben   |                                                         |                          |                                |                     |                  |   |           |      | lern |

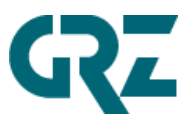

| Reporting<br>vom: 31.05.2(<br>Laufzeit:<br>Kunde:<br>Kampagnennc:<br>Budget:<br>Werbemittel Mobile<br>Werbemittel Doskto<br>Portal(e): | "Ad Bundle"<br>D21<br>01.05.2021 - 31.05.2021<br>Firma Toto-Lotta, Am TŪ<br>2021-145590<br>0.001 €<br>: Ad-Bundle, Wallapser<br>: Ad-Bundle, Wallapser<br>HAZ-de, Sporbuzzer de,<br>Online.de, SN-Online.de, | V 2-4, DE 30519 Hannover Dö<br>Reisereporter.de, Goettinger-Ti<br>Wiz-Conline.de | hren                    | fanorefile Algerenie 🚥 |  |  |
|----------------------------------------------------------------------------------------------------|----------------------------------------------------------------------------------------------------|----------------------------------------------------------------------------------|-------------------------|------------------------|--|--|
| vom: 31.05.20<br>Laufzeit:<br>Kunde:<br>Kampagnenn.:<br>Budget:<br>Werbernittel Mobile<br>Werbernittel Dosktop<br>Portal(e):           | 01.05.2021 - 31.05.2021<br>Firms Toto-Lotta, Am TÜ<br>2021-145590<br>0,00 €<br>: Mobile Content Ad 2:1<br>p: Ad-Bundle, Walpaper<br>HAZde, Sportbuzzerde,<br>Online.de, SN-Online.de,                        | V 2-4, DE 30519 Hannover Dö<br>Reisereporter.de, Goettinger-Tb<br>WA2-Online.de  | hren                    |                        |  |  |
| Laufzeit:<br>Kunde:<br>Kampagnennt:<br>Budget:<br>Werbemittel Mobile<br>Werbemittel Desktop<br>Portal(e):                              | 01.05.2021 - 31.05.2021<br>Firma Toto-Lotto, Am TÜ<br>2021-145590<br>0,00 €<br>: Mobile Content Ad 2:1<br>p: Ad-Bundle, Wallpaper<br>HAZ.de, Sportbuzzer.de,<br>Online.de, SN-Online.de,                     | V 2-4, DE 30519 Hannover Dö<br>Reisereporter.de, Goettinger-Ta<br>W42-Online.de  | hren                    |                        |  |  |
| Kunde:<br>Kampagnennt:<br>Budget:<br>Werbemittel Mobile<br>Werbemittel Deskto<br>Portal(e):                                            | Firma Toto-Lotto, Am TÜ<br>2021-145590<br>0,00 €<br>: Mobile Content Ad 2:1<br>p: Ad-Bundle, Wallpaper<br>HAZ.de, Sportbuzzer.de,<br>Online.de, SN-Online.de,                                                | V 2-4, DE 30519 Hannover Dö<br>Reisereporter.de, Goettinger-Ta<br>WAZ-Online.de  | hren                    |                        |  |  |
| Kampagnennr.:<br>Budget:<br>Werbernittel Mobile:<br>Werbernittel Desktoj<br>Portal(e):                                                 | 2021-145590<br>0,00 €<br>: Mobile Content Ad 2:1<br>p: Ad-Bundle, Wallpaper<br>HAZ.de, Sportbuzzer.de,<br>Online.de, SN-Online.de,                                                                           | Reisereporter.de, Goettinger-Ta<br>WAZ-Online.de                                 |                         |                        |  |  |
| Budget:<br>Werbernittel Mobile<br>Werbernittel Desktoj<br>Portal(e):                                                                   | 0,00 €<br>: Mobile Content Ad 2:1<br>p: Ad-Bundle, Wallpaper<br>HAZ.de, Sportbuzzer.de,<br>Online.de, SN-Online.de,                                                                                          | Reisereporter.de, Goettinger-Ta<br>WAZ-Online.de                                 |                         |                        |  |  |
| Werbernittel Mobile<br>Werbernittel Deskto<br>Portal(e):                                                                               | <ul> <li>Mobile Content Ad 2:1</li> <li>p: Ad-Bundle, Wallpaper<br/>HAZ.de, Sportbuzzer.de,<br/>Online.de, SN-Online.de,</li> </ul>                                                                          | Reisereporter.de, Goettinger-Ta<br>WAZ-Online.de                                 |                         |                        |  |  |
| Werbernittel Desktoj<br>Portal(e):                                                                                                    | p: Ad-Bundle, Wallpaper<br>HAZ.de, Sportbuzzer.de,<br>Online.de, SN-Online.de,                                                                                                    | Reisereporter.de, Goettinger-Ta<br>WAZ-Online.de                                 |                         |                        |  |  |
| Portal(e):                                                                                                    | HAZ.de, Sportbuzzer.de,<br>Online.de, SN-Online.de,                                                                                                    | Reisereporter.de, Goettinger-Ta<br>WAZ-Online.de                                 |                         |                        |  |  |
| roitaile).                                                                                                    | Online.de, SN-Online.de,                                                                                                    | WAZ-Online.de                                                                    | igeblatt.de, Ni         | aue-Presse.de, PAZ-    |  |  |
|                                                                                                    |                                                                                                    |                                                                                  |                         |                        |  |  |
| Datum                                                                                                    | Ausspielung                                                                                                    | Ad Impressions                                                                   | Clicks                  | CTR (Klickszte)        |  |  |
| KW17 2021                                                                                                    | Desktop                                                                                                    | 118.398                                                                          | 665                     | 0.56%                  |  |  |
| KW18 2021                                                                                                    | Desktop                                                                                                    | 411.997                                                                          | 2.557                   | 0.62%                  |  |  |
| KW19 2021                                                                                                    | Desktop                                                                                                    | 404.632                                                                          | 2.280                   | 0.56%                  |  |  |
| KW20 2021                                                                                                    | Desktop                                                                                                    | 394,945                                                                          | 2.385                   | 0.6%                   |  |  |
| KW22 2021                                                                                                    | Desktop                                                                                                    | 47.393                                                                           | 240                     | 0.51%                  |  |  |
|                                                                                                    | Desitop gezamt:                                                                                                    | 1.750.085                                                                        | 10.406                  | 0.59%                  |  |  |
| KW17 2021                                                                                                    | Mobile                                                                                                    | 75.333                                                                           | 11                      | 0.01%                  |  |  |
| KW18 2021                                                                                                    | Mobile                                                                                                    | 258.252                                                                          | 62                      | 0.02%                  |  |  |
| KW20 2021                                                                                                    | Mobile                                                                                                    | 254,225                                                                          | 62                      | 0.02%                  |  |  |
| KW21 2021                                                                                                    | Mobile                                                                                                    | 235.829                                                                          | 43                      | 0.02%                  |  |  |
| KW22 2021                                                                                                    | Mobile                                                                                                    | 28.034                                                                           | 2                       | 0.01%                  |  |  |
|                                                                                                    | Hobile gezent:                                                                                                    | 1.092.924                                                                        | 215                     | 0.02%                  |  |  |
|                                                                                                    | Del der Aufschlüsselung der Einzelmerte, ichre                                                                                                    | en geringfögige Abveikhungen bei den Zahlen, von                                 | bis su 0,00005%, auftre | teri                   |  |  |
|                                                                                                    | he increasion 2011                                                                                                    |                                                                                  | And increased and the   |                        |  |  |
|                                                                                                    | 2.850.000                                                                                                    |                                                                                  | 2.850.006               |                        |  |  |
|                                                                                                    |                                                                                                    |                                                                                  |                         |                        |  |  |
|                                                                                                    |                                                                                                    |                                                                                  |                         |                        |  |  |
|                                                                                                    |                                                                                                    |                                                                                  |                         |                        |  |  |
|                                                                                                    |                                                                                                    |                                                                                  |                         |                        |  |  |